# **FiberChekPRO**<sup>™</sup>

## 自動ファイバー検査および分析ソフトウェア

### ユーザー・マニュアル

# **⊘** FiberChek<sup>PRO</sup>

ZP-PKG-0583 REV 0

- 注意 本書を印刷する時点で、記載情報の正確性についてあらゆる努力をはらっています。ただし、情報は通告なしで変更されることがあり、JDSUは本書を作成する時点で使用可能でなかった情報を本書の付録として提供する権利を有しています。
- 著作権
   © Copyright 2011 JDSU, LLC.All rights reserved.JDSU、Enabling Broadband and Optical Innovation、およびそのロゴはJDSU, LLCの商標です。その他すべての商標および登録商標は、それぞれの所有者の所有物です。本ガイドのいかなる部分も、 発行者の書面による許可なく、電子的またはその他の方法で複製、転送することはできません。
- 商標 JDSUは、米国およびその他の国における JDSU の商標です。
  RibbonDriveは JDSU の商標です。
  Hiroseは Hirose Electric Groupの商標です。
  MTPはUS Conec, Ltd の登録商標です。
  Windowsは Microsoft Corporationの登録商標です。
  Vistaは Microsoft Corporationの登録商標です。
  Excelは Microsoft Corporationの登録商標です。
  仕様、使用条件等は予告なく変更されることがあります。すべての商標および登録商標は、それぞれの所有者の所有物です。
- 特許 RibbonDrive Tips: 米国特許 No. 6, 751, 017 / 6, 879, 439 CleanBlast: 米国特許 No. 7, 232.262
- テスト済み機器 すべての事前適格性評価テストは JDSU の社内で行い、すべての最終テストは外部の独立した公認研究所で行っています。この外部テストが、すべての試験結果の的確な客観性と信頼できる適合性を保証しています。北大西洋条約機構(NATO)での JDSU の民間企業コード(CAGE)は 0L8C3です。
  - FCC 情報 電子テスト装置は、米国でパート 15 コンプライアンス (FCC) が免除されています。
  - **欧州連合** 電子テスト装置は、欧州連合で EMC 指令が適用されます。EN61326 規格は、研究室、測定、および装置の放出と免除の 両方の必要要件を定めています。このユニットは試験済みであり、クラス A デジタル機器に対する制限に適合している ことが確認されています。
- **独立した試験所** このユニットは、欧州連合の指令および規格に従って広範囲に渡るテストを受けています。
- によるテスト

# 目次

| 第1章          | ファイバー検査の概要                                             |         |
|--------------|--------------------------------------------------------|---------|
|              |                                                        | 2       |
|              | (以女                                                    | כ<br>כ  |
|              | エ安な田田と14/20                                            | <br>א   |
|              | ファイバー 培結                                               | л       |
|              | リングイン 反抗                                               | тт<br>Л |
|              | 手心、                                                    |         |
|              | クロニア クリアイバー マコネンフ                                      |         |
|              | クリーンな接結                                                | 5       |
|              | グリーンは反抗                                                | 5       |
|              | クロン うち な り ち な り か い い い い い い い い い い い い い い い い い い | 5       |
|              | スカラッチ                                                  |         |
|              |                                                        |         |
|              |                                                        |         |
| 第2章          | FiberChekPRO のインストール                                   | 6–10    |
|              | システムの最低要件                                              | 6       |
|              | ソフトウェアとドライバーのインストール                                    | 6       |
|              | ハードウェアの設置                                              | 10      |
|              |                                                        |         |
| 年っキ          | FiberChakPPOのハードウェフ                                    | 11-16   |
| <b>5 5 早</b> |                                                        |         |
|              | 祝安                                                     |         |
|              | ノローノマイクロスコーノ                                           |         |
|              | FiberChekPROと互換性がある JDSU ノローノ                          |         |
|              | ノローノ・マイクロスコーノの制御 (FBP Series)                          |         |
|              | ノローノ・マイクロスコーノの検査ナッノ                                    |         |
|              | 標準ハルクヘット・ナッノ                                           |         |
|              | 標準バッナ コード ナッノ                                          |         |
|              | ロングリーナ ナッフ                                             | 12      |
|              | RibbonDrive™ナッフ                                        | 13      |
|              | 角度付きナッフ (60度)                                          |         |
|              | 汎用ノレノおよび FMA アダノター                                     |         |
|              | FBPI ナッノの FBP シリース・ノローノへの取り付け                          | 14      |
|              | にキョインター・ナツノ                                            | 14      |
|              | - 元子 永 竹 さ ナ ツ ノ                                       | 14      |
|              | ヘノナトツノ・マイクロスコーノ                                        |         |
|              | FIDERCNEKPKU 互換 JUSU ハノナトツノ・マイクロスコーノ                   |         |
|              | ハノナトツノ・マイクロスコーノ利御(FVA わよい FVD ンリース)                    |         |
|              | USB 元ハワー・メーター (UPM)                                    |         |
|              | FIDERCHEKERG 互投 JUSU USB UPM                           |         |
|              | 030 UFIVI 向JI岬(IVIF=ノリ=へのよい Fビノリ=ス/                    |         |

| 第4章    | FiberChekPRO ソフトウェアの制御とメニュー                      |              |
|--------|--------------------------------------------------|--------------|
|        | 概要                                               |              |
|        | 制御 (ライブ表示)                                       |              |
|        | 制御 (テスト表示)                                       |              |
|        | ファイル メニュー                                        |              |
|        | 設定メニュー                                           |              |
|        | マイクロスコープ                                         |              |
|        | 分析プロファイル                                         |              |
|        | 光設定                                              |              |
|        | アーカイブ オプション                                      |              |
|        | 光パワー・メーター                                        |              |
|        | 会社情報                                             |              |
|        | 作苿情報                                             |              |
| 第5章    | FiberChekPRO の使用                                 |              |
| 71 ° + | FiborChokPPOの記載                                  | 35           |
|        | hberChekPROの起動<br>検査田マイクロスコープでの FiberChekPRO の使田 |              |
|        | その他のデバイス プラットフォームでの FiberChekPRO および             | P5000iの使用 38 |
|        | USB 光パワー・メーターでの FiberChekPRO の使用                 |              |
|        |                                                  |              |
| 第6章    | 一般情報                                             |              |
|        | 一般保証情報                                           |              |
|        | 責任                                               |              |
|        | 除外                                               |              |
|        | 認定                                               |              |
|        | 技術サポートおよび顧客サポートへの連絡                              |              |
|        | 問い合わせ先情報                                         |              |
|        | 点検および修理                                          |              |
|        |                                                  |              |

### ファイバー検査の概要

1

- 概要 光ファイバー接続の最適なパフォーマンスと長寿命にとって、光ファイバー内部接続の 点検は不可欠です。製品を使用している限り、ファイバー・コネクターを点検、分析、 および清掃して、機能を許容可能な範囲で維持する必要があります。ファイバー・コネ クターを点検、分析、および清掃する装置の開発や導入を通じて、JDSUは光ファイバー 内部接続のパフォーマンスや保護のための総合的なソリューションを提供することがで きます。
- **主要な用語と概念** ファイバー・コネクターによって、2本の光ファイバーをつないで、光ファイバーを接続 することができます。ファイバー・コネクターにはさまざまな種類があり、異なるアプ リケーションで使用できるように異なる特性を備えています。ファイバー・コネクター は、以下のような主要コンポーネントで構成されています。

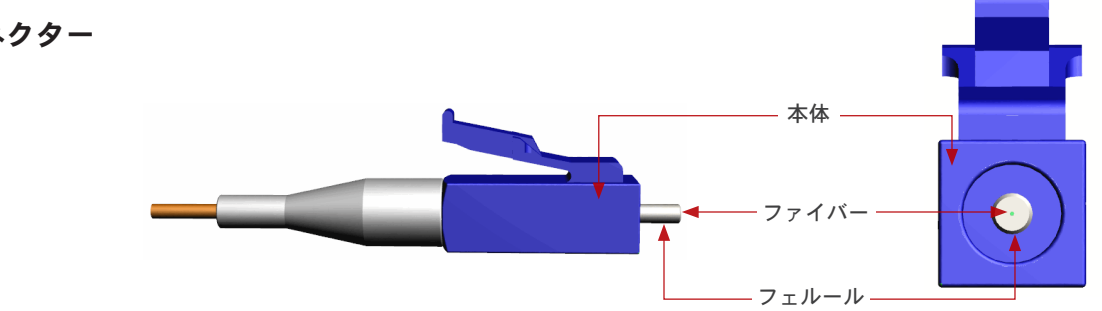

- **本体** 所定の位置にファイバーを固定するフェルールを収納し、ファイバーを調整するラッチ や重要なメカニズムを活用します。
- **フェルール** このシリンダーにはファイバーが取り付けられ、ファイバー調整メカニズムとして機能 します。ファイバーの終端は、フェルールの終端に位置します。
- **ファイバー** クラッド
   コアの周囲を囲むガラス層であり、コアからシグナルが散逸するのを防ぎます。
  - **コア** ファイバーの技術的に中心の層であり、光が通過する導管です。

ファイバー・コネクター

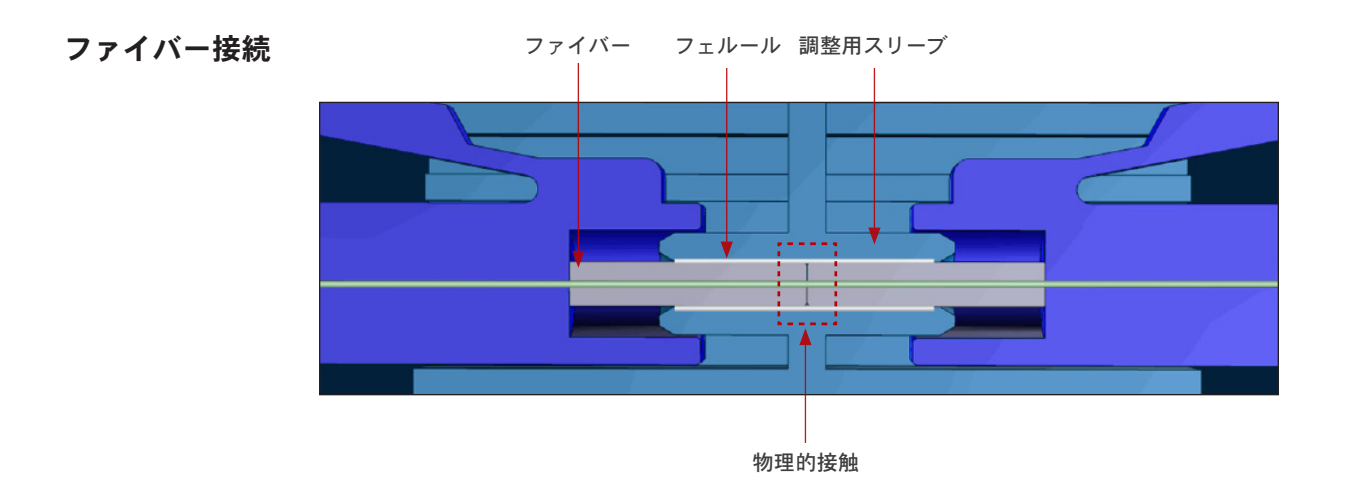

単芯のファイバー・コネクター 単芯のファイバー・コネクターには、フ ェルールの中心に1本のファイバーがあ ります。一般的なタイプは SC、LC、FC お よび ST です。

フェルール-単芯のファイバー・コネクター ファイバー

リボン・ファイバー・コネクターには、 リボン・ファイバー・コネクター 単一のコネクターに複数のファイバー(4、 8、12、24、48 または72) があり、高密 度の接続を可能にします。最も代表的な タイプは MPO です (MTP® とも呼ばれる)。

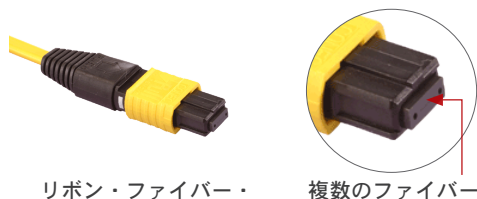

コネクター

リボン・ファイバー

複数のファイバー

単芯ファイバーおよびリ ボン・ファイバー用コネ クターの端面の表示

単芯ファイバー

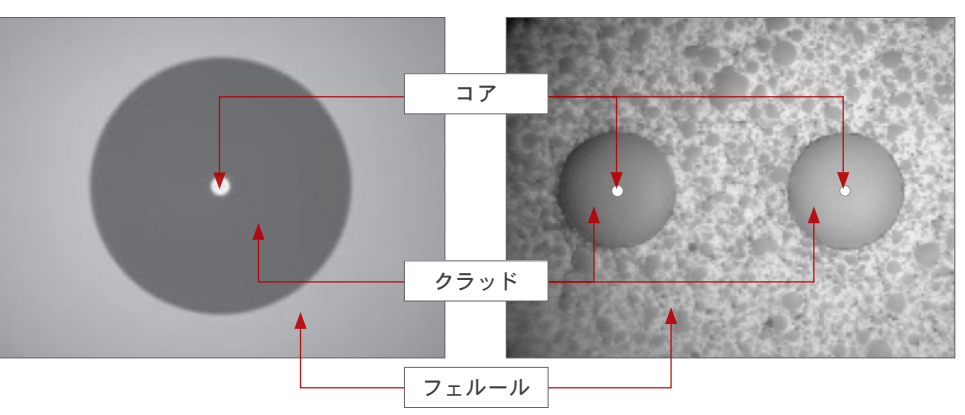

ジュエル・ファイバー・コネクター

ジュエル・ファイバー・コネクターは、クラッドの周囲がポリイミドのコーティング/レ イヤーで覆われている単芯のファイバー・コネクターであり、軍用、石油およびガス、 航空電子工学ならびに/あるいは高温設定などの例外的な環境向けに設計されています。

欠陥 汚染した粒子がコア表面に付くと、光がブロックされ、許容できない挿入損失や後方反射が発生します。さらに、こうした粒子はガラスに穴を開け、できた傷がさらに後方反射を発生させるなど、ガラスのインターフェースを完全に損傷させます。また、クラッド・レイヤーおよび/またはフェルールに汚れの大きな粒子があると、物理的接触を妨げる障壁となり、ファイバー間にエアギャップを生じさせます。さらに問題を難しくするのは、遊離した粒子には移動する傾向があることです。

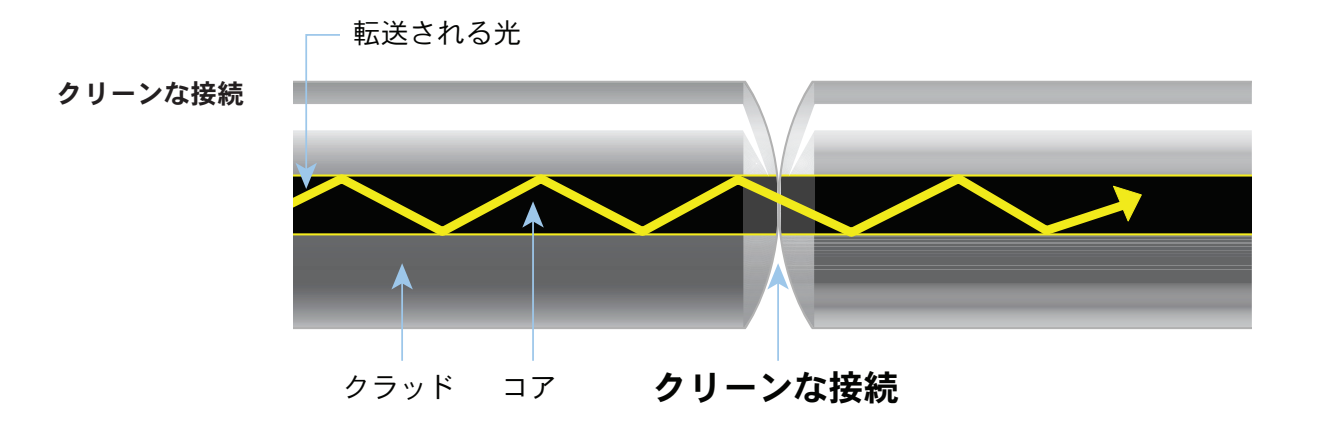

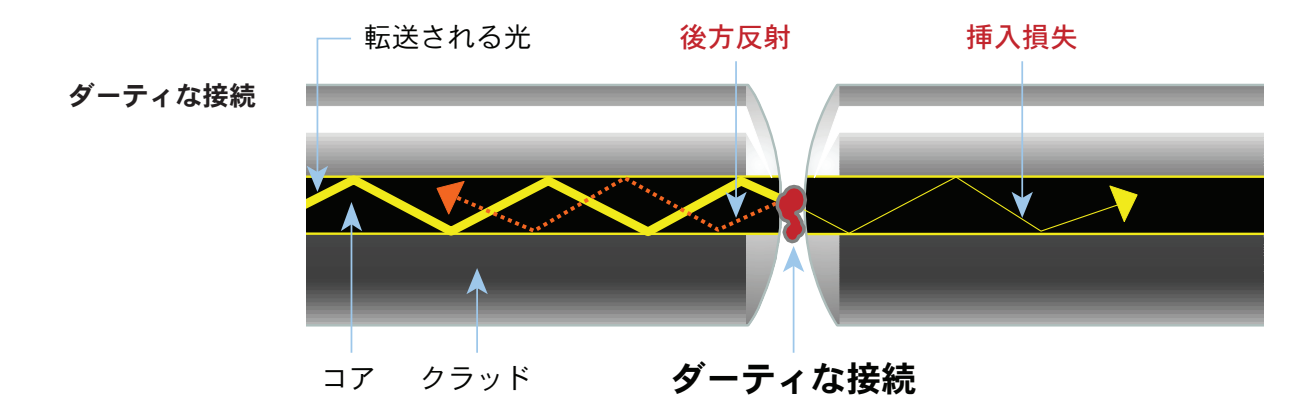

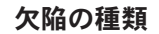

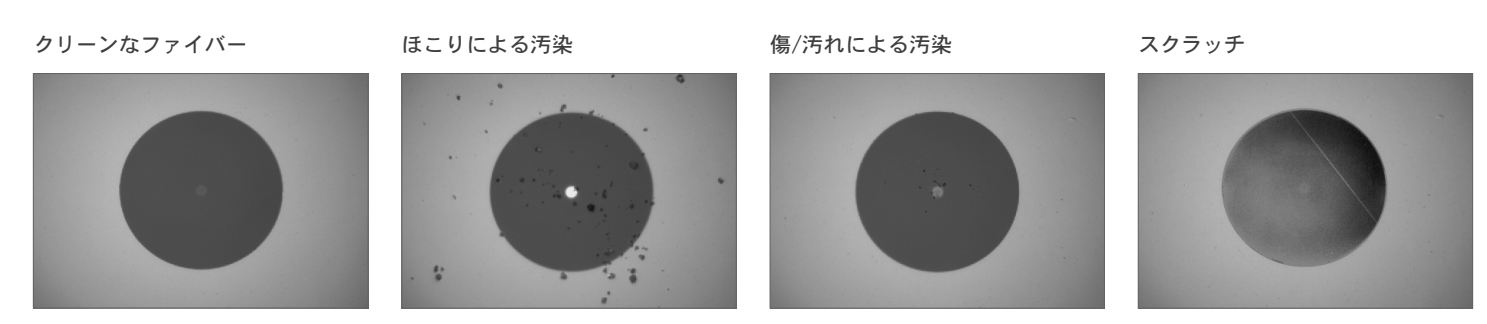

**スクラッチ** スクラッチは、通常、ファイバー・コネクターの研磨、クリーニングや取り扱いミスな どによって発生します。芯に達するスクラッチは、後方反射を発生させるので、問題に なります。

# FiberChekPRO のインストール

システムの最低要件

- 1.0 GHz またはそれ以上の CPU を備えた PC/ラップトップ
- Windows<sup>®</sup> XP<sup>®</sup>、Vista<sup>®</sup>、または Windows7<sup>®</sup> オペレーティング・システム
- アプリケーション・ソフトウェア用に 50 MB 以上のディスク空きスペース
- USB 2.0 ポートが 1 つ使用できること
- 2 GB RAM
- DirectX 9\*
- .NET Framework 3.5 SP1\*

\* **注意:**これらがまだ PC/ラップトップにインストールされていなければ、FiberChekPRO に よりインストールされます。これらがインストールされるまで、少し時間がかかります。

#### **ソフトウェアとドライバー** のインストール ・ 重要! 必ずソフトウェアをインストールしてから、マイクロスコープ をPC に取り付けてください。

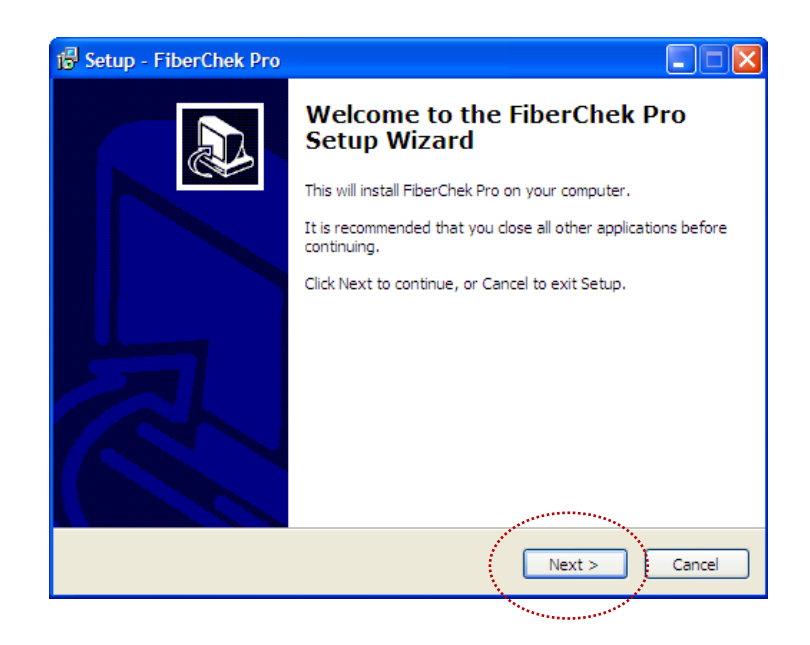

- 1. FiberChekPRO<sup>™</sup>のCDを挿入します
  - FiberChekPRO の CD を挿入し、[FiberChekPRO セット アップ・ウィザードへようこそ]メニューが自動的に 起動するまで待つか、ソフトウェア CD で setup ファ イルを探して、起動します。
- 2. FiberChekPRO ソフトウェアとドライバーをイン ストールします
  - [FiberChekPRO セットアップ・ウィザードへようこ そ]メニューで、[次へ]>をクリックして、続けます。

| 🚏 Setup - FiberChek Pro                                                                                                    |
|----------------------------------------------------------------------------------------------------|
| License Agreement<br>Please read the following important information before continuing.                                                                                                    |
| Please read the following License Agreement. You must accept the terms of this<br>agreement before continuing with the installation.                                                                                                    |
| JDSU<br>SOFTWARE LICENSE TERMS                                                                                                    |
| These Software License Terms apply to any quote, order, order acknowledgment, and<br>invoice, and any license or delivery of Software by JDSU, in addition to JDSU's General<br>Terms, which are incorporated by reference herein and are either attached hereto, or available<br>at <u>www.idsu.com/terms <htp: terms="" www.idsu.com=""></htp:></u> or on request. |
| <ul> <li>I accept the agreement</li> <li>○ I do not accept the agreement</li> </ul>                                                                                                    |
| < Back Next > Cancel                                                                                                    |
|                                                                                                    |
| 谬 Setup - FiberChek Pro                                                                                                    |
| Select Destination Location<br>Where should FiberChek Pro be installed?                                                                                                    |
| Setup will install FiberChek Pro into the following folder.                                                                                                    |
| To continue, click Next. If you would like to select a different folder, click Browse.                                                                                                    |
| C (Program Files) IDSI (FiberChek Pro                                                                                                    |

| At least 2.1 MB of free disk space is required. |
|-------------------------------------------------|
| < Back Next > Cancel                            |
|                                                 |

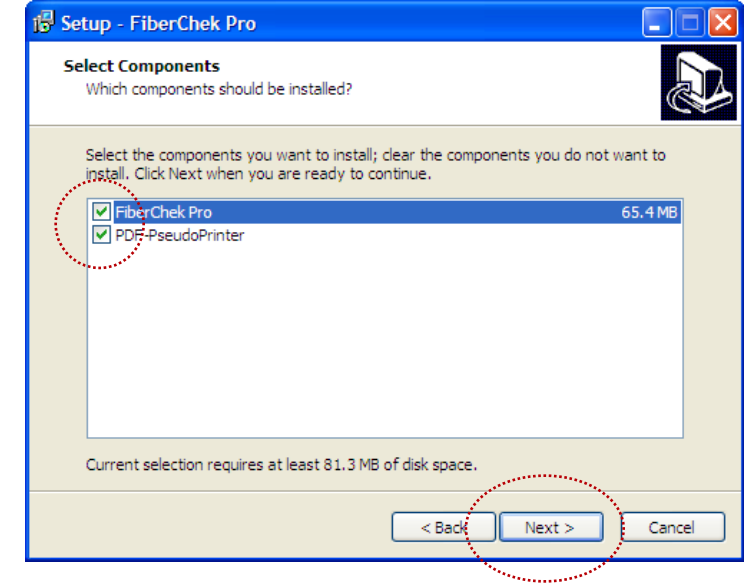

 [ライセンス契約 メニューで、[同意する] ボタンをク リックしてから、[次へ] >をクリックして続けます。

 [インストール先の場所の選択]メニューで、アプリ ケーションファイルの既定の場所を承諾する(強く推 奨)か、[参照]をクリックして、ユーザーが指定する 場所を選択してから、[次へ] > をクリックして続け ます。

 [コンポーネントの選択]メニューで、インストー ルしたいすべてのコンポーネントを選択し、PDF-PseudoPrinterの隣にあるボックスが選択されている ことを確認してから、[次へ] > をクリックして続け ます。

**注意:**PDF-PseudoPrinter は PDF ファイルを生成するためにインストールします。

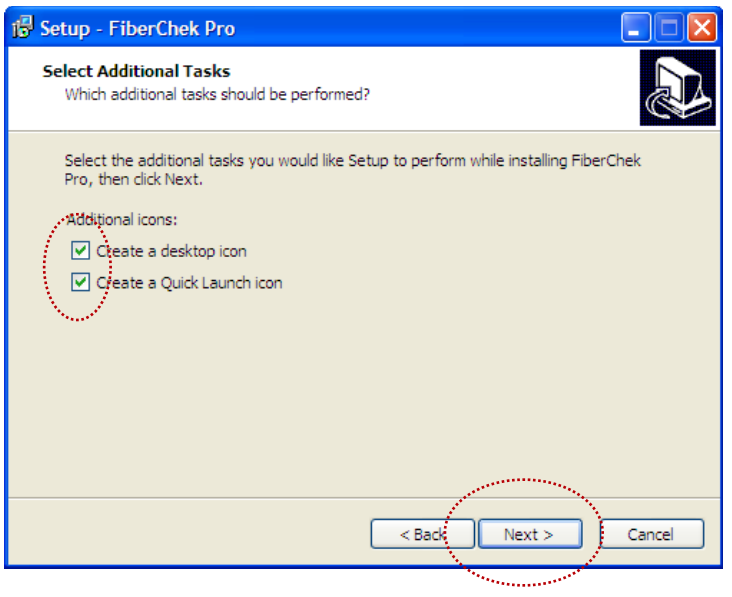

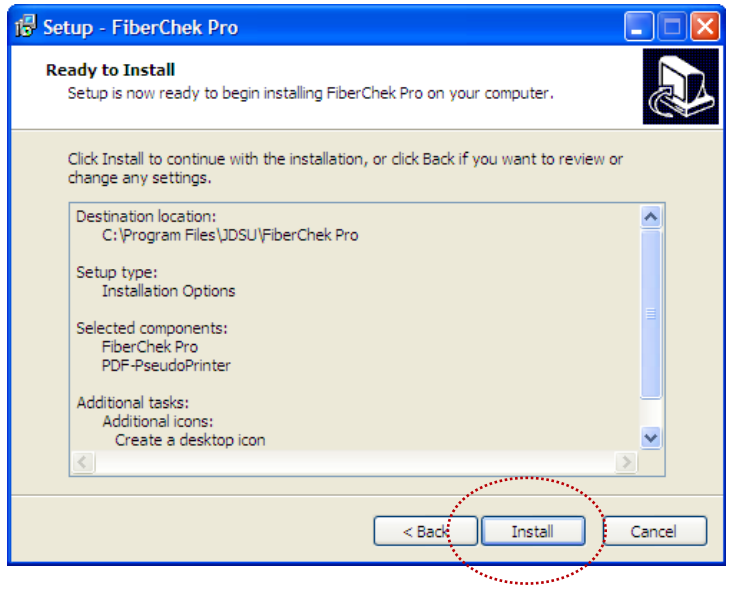

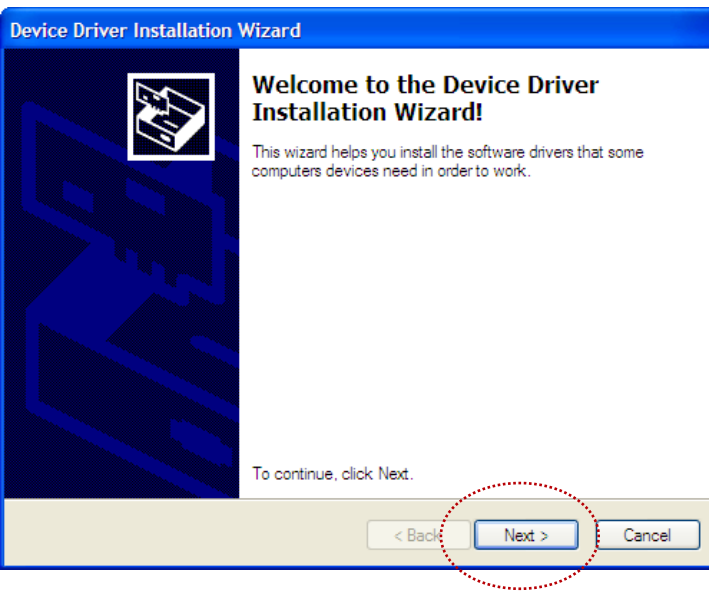

 [追加タスクの選択]メニューで、FiberChekPROのアイコン/ショートカットの配置のオプションを選択/ 確認してから、[次へ]>をクリックして続けます。

• [インストールの準備完了]メニューで、設定を確認してから、[インストール]をクリックして続けます。

#### JDSU Inc (ueye\_boot) ドライバーのインストール

 [デバイス・ドライバーのインストール・ウィザード へようこそ] メニューで、【次へ】 > をクリックして続 けます。

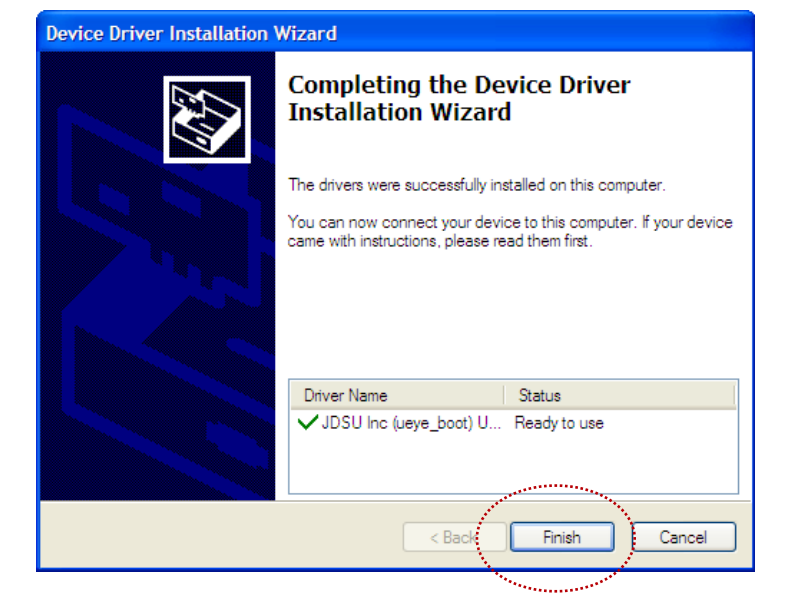

**Device Driver Installation Wizard** 

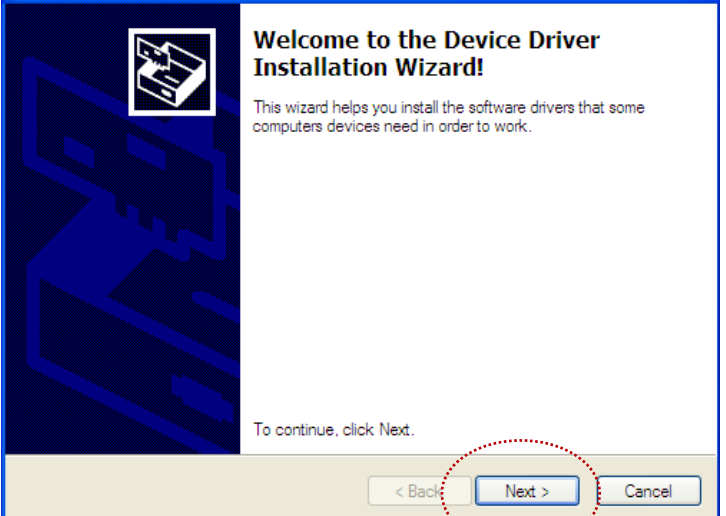

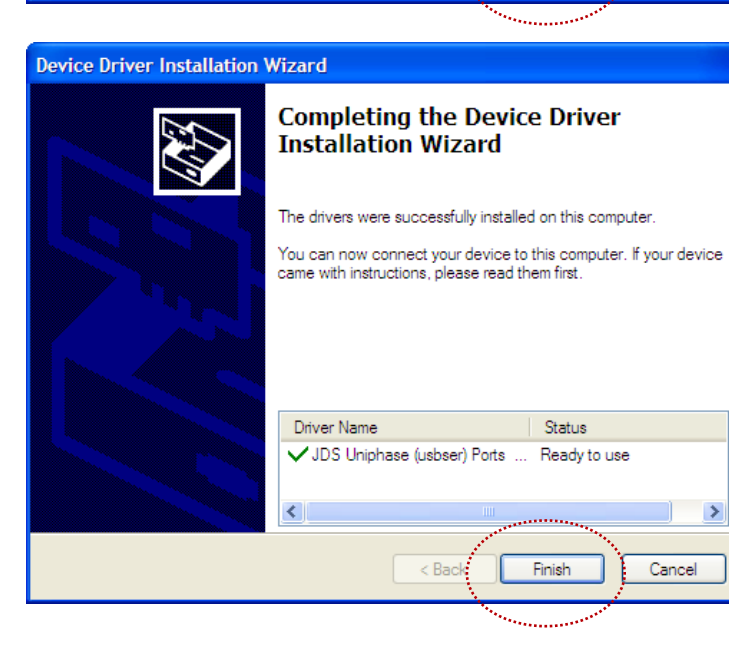

 [デバイス・ドライバーのインストール・ウィザー ドの完了] メニューで、[完了] をクリックして、 JDSU Inc (ueye\_boot) ドライバーのインストールを完 了させます。

[新しいハードウェアの検出ウィザード]メニューで、
 [次へ] >をクリックして続けます。

 [デバイス・ドライバーのインストール・ウィザ ードの完了]メニューで、[完了] をクリックして、JDS Uniphase (usbser) ポート・ドライバーのインストールを完了させます。

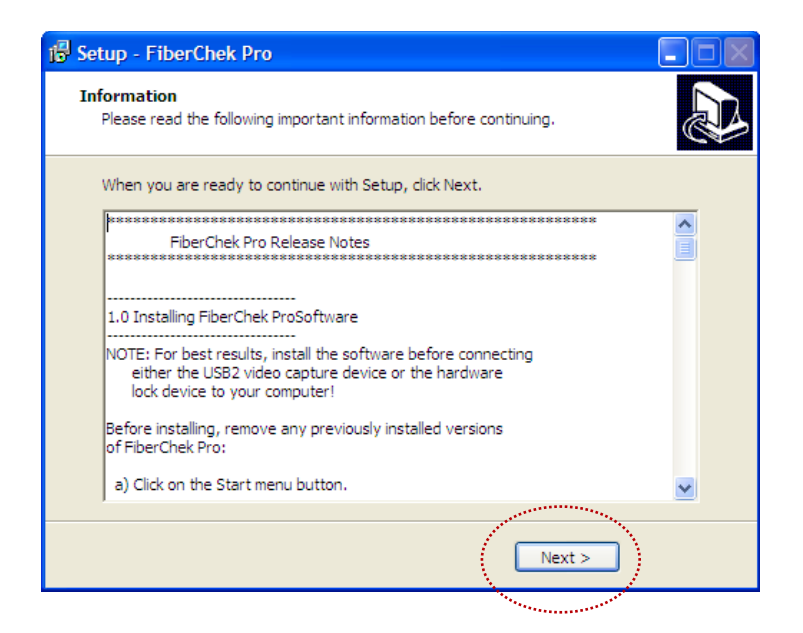

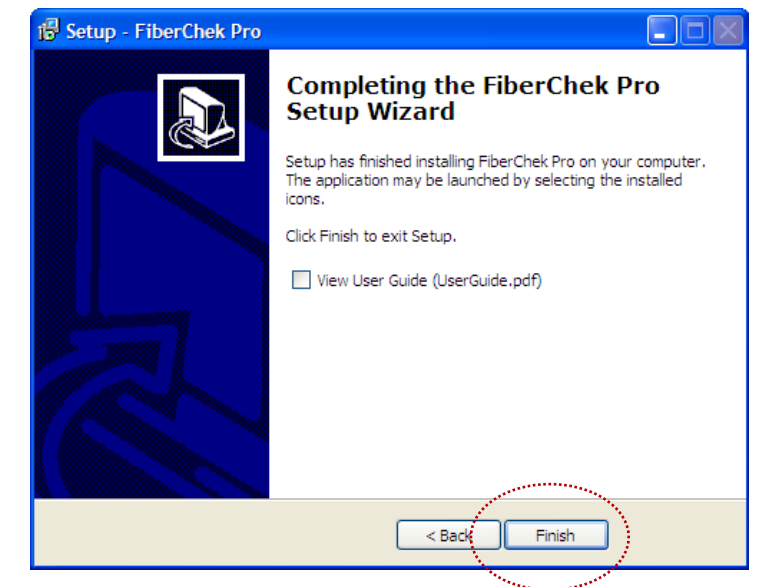

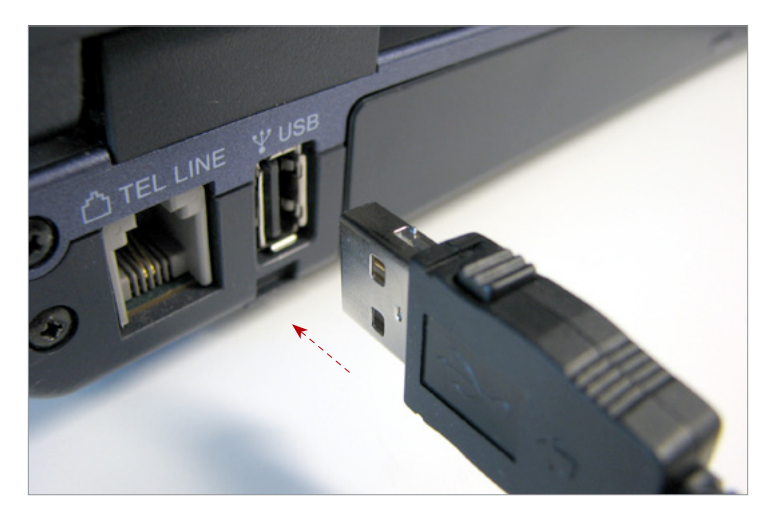

[情報]メニューで、[次へ])をクリックして続けます。

• [FiberChekPRO セットアップ・ウィザードの完了] で、[完了] をクリックして、ソフトウェアおよびド ライバーのインストールを完了させます。

- 3. ハードウェアを設置する
  - プローブ・マイクロスコープをコンピュータにつな ぎます。
  - [新しいハードウェアの検出ウィザード] メニューが 自動的に起動されるのを待ちます。

### FiberChekPROハードウェア

| - |   |
|---|---|
|   | 5 |
|   |   |

| 概要                                                                                                    | FiberChekPRO 自<br>のイメージをす。<br>ートを生成するこ                           | 動分析ソフトウ<br>ぐにキャプチャ<br>ことができます。                                  | 'ェアは、PC/ :<br>ー、分析、等績                                 | ラップトップで動作し<br>級付けして、合否結界                                          | ッ、ファイバーの端面<br>県を判定し、認定レポ                                           |  |
|----------------------------------------------------------------------------------------------------|------------------------------------------------------------------|-----------------------------------------------------------------|-------------------------------------------------------|-------------------------------------------------------------------|--------------------------------------------------------------------|--|
| FiberChekPRO は、自動検査および分析によって光ファイバーの端面の使用可能性<br>するために使用するアプリケーション・ソフトウェアです。JDSU のさまざまな<br>ル・マイクロスコープと組み合わせて使用することで、FiberChekPRO は欠陥や汚<br>定、特徴付け、さらに事前に指定した不合格基準に従って合否判定の結果を提供<br>とができます。さらに、このプログラムを使用することで、ユーザーはデータの<br>イブ、レポートの生成、JDSU の MP-シリーズおよび FI-シリーズの両方での光パ<br>定 (OPM) を行うことができます。 |                                                                  |                                                                 |                                                       |                                                                   |                                                                    |  |
| <b>プローブ・マイクロスコープ</b><br>(FBP シリーズ)                                                                                                    | プローブ・マイク<br>びパッチ・コー<br>スの検査で使用<br>元で快適かつ簡<br>ハードウェア・<br>検査することがで | クロスコープは、<br>ド (オス型)の両<br>する、手で持て<br>単に保持、操作<br>デバイスの内側<br>できます。 | ファイバー・<br>〕側、ならびに<br>るサイズの携<br>できるように<br>う<br>などに取り付け | コネクターのバルク<br>トランシーバーなどの<br>帯用ツールです。この<br>設計されており、パッ<br>けられている「届きに | ヘッド(メス型)およ<br>Dその他の光学デバイ<br>Dプローブは、特に手<br>yチ・パネルの背面や<br>こくい」コネクターを |  |
| FiberChekPRO 互換 JDSU<br>プローブ・マイクロスコープ                                                                                                    |                                                                  | FBP-P5000i                                                      | FBP-P5000                                             | FBP-P505                                                          | FBP-P5                                                             |  |
|                                                                                                    | PC との接続                                                          | 可能                                                              | 可能                                                    | <b>可能</b><br>(ただしFBPP-USB1が必要)                                    | <b>可能</b><br>(ただしFBPP-USB3が必要)                                     |  |
|                                                                                                    | PCでの合否分析                                                         | 可能                                                              | 可能                                                    | 不可                                                                | 不可                                                                 |  |

| PC との接続          | 可能        | 可能        | 可能<br>(ただしFBPP-USB1が必要) | 可能<br>(ただしFBPP-USB3が必要) |
|------------------|-----------|-----------|-------------------------|-------------------------|
| PCでの合否分析         | 可能        | 可能        | 不可                      | 不可                      |
| イメージのキャ<br>プチャー  | 可能        | 可能        | 可能                      | 可能                      |
| QuickCapture ボタン | 使用可能      | 使用可能      | 使用可能                    | 使用不可                    |
| デュアル倍率           | 使用可能      | 使用可能      | 使用可能                    | 使用可能                    |
| 倍率切り替えボ<br>タン    | 使用可能      | 使用不可      | 使用可能*                   | 使用可能*                   |
| 接続タイプ            | USB 2.0   | USB 2.0   | 6-ピン Hirose™            | 4-ピン Hirose™            |
| 互換性がある<br>チップ    | FBPT シリーズ | FBPT シリーズ | FBPT シリーズ               | FBPT シリーズ               |

\***注意:**FBP-P505 および FBP-P5 には、倍率を手動で調整できるダイアルがプローブにあ ります。

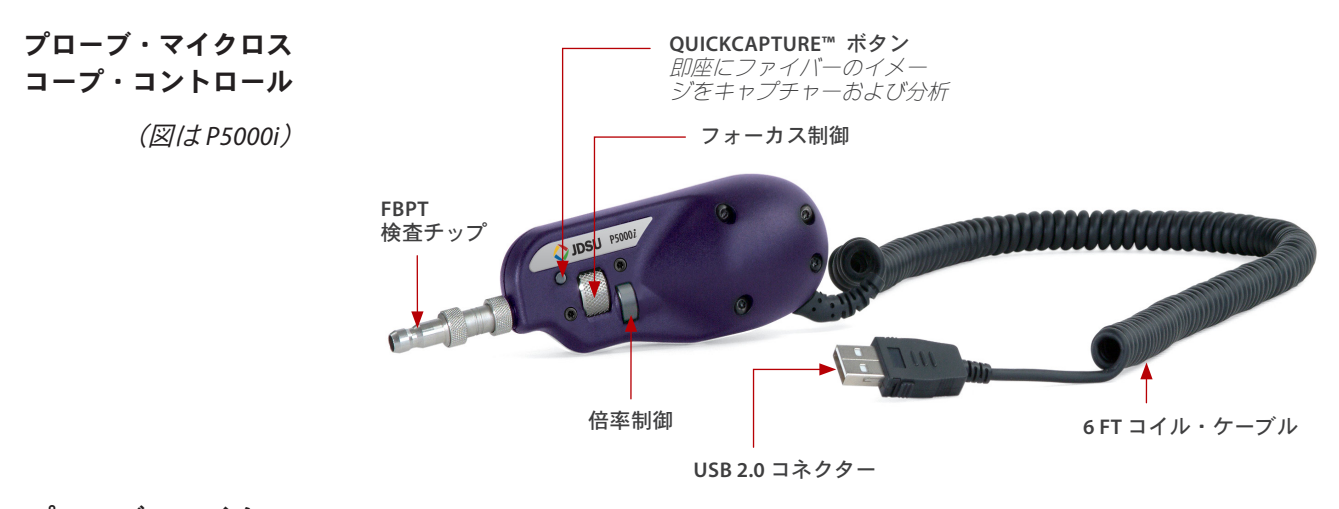

プローブ・マイクロ スコープの検査チップ

標準バルクヘッド・チップ

バルクヘッド・アダプターの一般的なタイプのそれぞれに対して、対応するチップがあ ります。これらのチップによって、バルクヘッドの反対側のファイバー表面を検査でき ます(例、ハードウェア・デバイスの内側やパッチ・パネルの背面)。

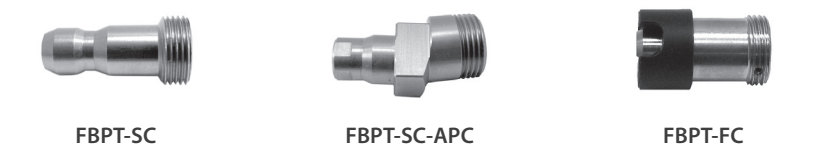

標準パッチコードチップ
 また、パッチ・コード用のチップ(例、"おさげ"型またはオス型のコネクターなど)もあります。現在は、2種類の主要な"汎用パッチ・コード"チップがあります。1つは2.5 mm フェルール(例、FC、SC、ST)と互換性があり、もう1つは1.25 mm フェルール(例、LC、MU)で動作します。これによって、プローブをオス型のコネクター端に接続したり、メス型のバルクヘッド・アダプターで検査することができます。

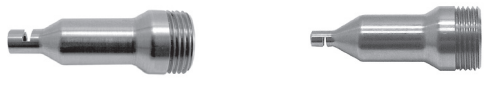

FBPT-U25M (2.5 mm) FBPT-U12M (1.25 mm)

ロングリーチチップ 小型フォームファクターのコネクターで、厳しい状況でも作業スペースを作ることができます。単一のチャンネルを検査したいが、隣接のチャンネルやダストプラグでコネクターが使用されている場合、より長いリーチの狭いプローブを使用したいことがあります。こうした状況では、当社のロングリーチのチップ(「-L」と記されています)を使用することをお勧めします。標準チップより約1/2インチ長く、前面の保持ナットがありません。従って、コネクターや検査ポートの間でも、迅速かつ簡単に "リーチ"できます。これによって、検査中に隣接するチャンネルを汚染させる危険性が低減します。

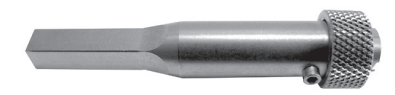

FBPT-LC-L

RibbonDrive<sup>™</sup> チップ JDSUは、高密度の複数のファイバーによるアレイ・コネクタの終端検査用に、特許取得 済みの RibbonDrive<sup>™</sup> プローブ・チップの複数の構成を開発しました。これらの専用チッ プは、バルクヘッド・アダプター内(その場での検査)に取り付けられたコネクターを検 査するように設計されています。それぞれのチップは、精密なキー付きインターフェー スを使用して、バルクヘッド結合アダプターと確実に接続できます。「パンニング・ノ ブ」を使用すると、リニア・アレイの各ファイバーを個別に表示できます。これらのチ ップには、複数の光学系コンポーネントがあり、大半のチップと同様に、ステンレスス チール製です。

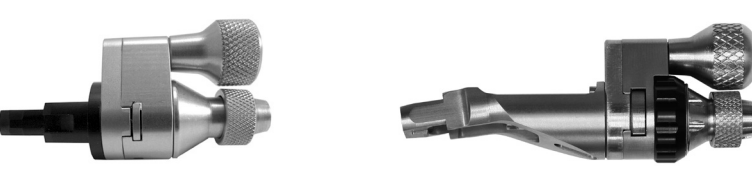

FBPT-MTP

FBPT-MTPA-L

角度付きチップ(60度) 「-A6」と表示される当社の角度付きチップには、60度の角度があり、トランシーバーや その他の「届きにくい」ファイバーの検査が可能です。PCB にトランシーバーが取り付 けられているかどうかに関わらず、プローブやチップを移動させてトランシーバーに適 合させて、高品質のマイクロスコープ検査を行うことができます。

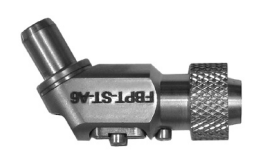

FBPT-SC-A6

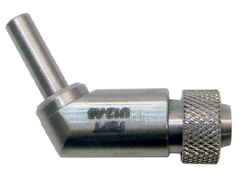

FBPT-U12-A6

 汎用フレアおよび FMA アダプター
 JDSU の他のファイバー検査製品をお使いであれば、おそらく当社の非常に高品質な高性 能アダプター (FMA) をご存知でしょう。FBP プローブを使用してパッチ・コード(例、 「おさげ」型またはオス型のコネクター端)を検査する際に「FMA」アダプターを使用す る場合は、汎用フレア・アダプター (FBPT-UFMA)を購入してください。このアクセサリ ーはより広い直径で「ラッパ状に広がり」、すべての JDSU FMA アダプターに対応でき ます。

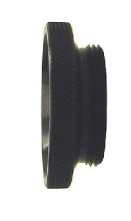

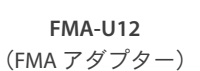

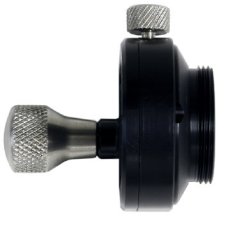

**FMA-MTPA** (FMA アダプター)

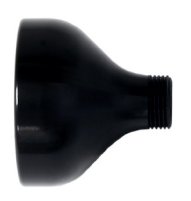

**FBPT-UFMA** (汎用フレア・アダプター)

**FBP シリーズのプローブへの** 取り付け手順は、使用しているチップのタイプによります。下記を参照: **FBPT チップの取り付け** 

> **注意:**独自の光学系を含んでいるチップを使用している場合は、プローブにバレル・ア センブリを取り付けないでください。チップは、プローブ本体と結合させる必要があり ます。

- 標準コネクター・チップ 1. バレル・アセンブリを FBP シリーズのプローブに取り付けます。
  - 2. 適切な 検査チップ をバレル・アセンブリの端に取り付けます。
  - **3.** プローブを容器に挿入します。チップの位置が、バルクヘッドまたは容器の位置 と適切に揃っていることを確認してください。
  - **4.** 必要であれば、イメージにフォーカスを合わせます。イメージにフォーカスが合うまで、フォーカス制御を回転させます。
  - イメージをキャプチャーします。イメージが中央になり、フォーカスが合ったら、ユニットの側面にある QuickCapture™ボタンを押して、イメージをキャプチャーして分析します。

バレル・アセンブリ有り

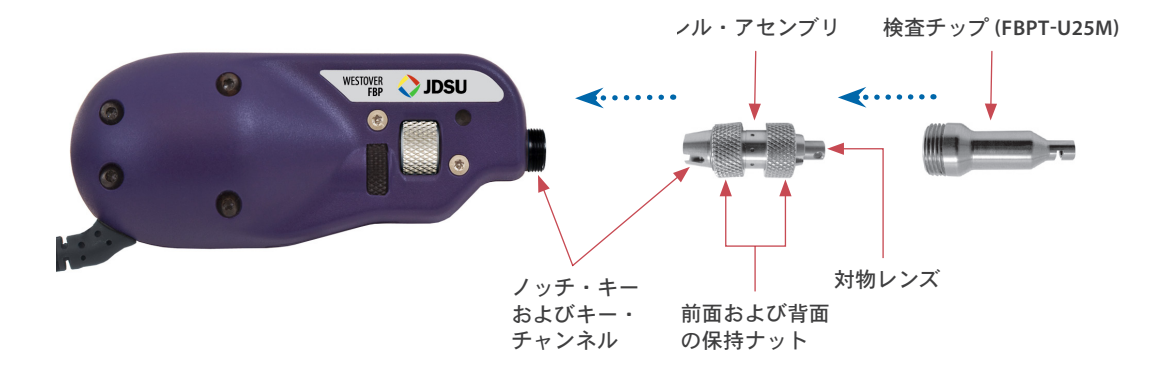

光学系付きチップ LONG REACH、ANGLED および RIBBONDRIVE™(マルチ・ファイバー)チップには、統合化された光学系があり、バレル・アセンブリを必要としません。直接、プローブ本体に接続します。これらのチップには、プローブ本体の前面のねじ付き開口部に位置する調整キーと結合するキー・チャンネルがあります。

バレル・アセンブリ無し

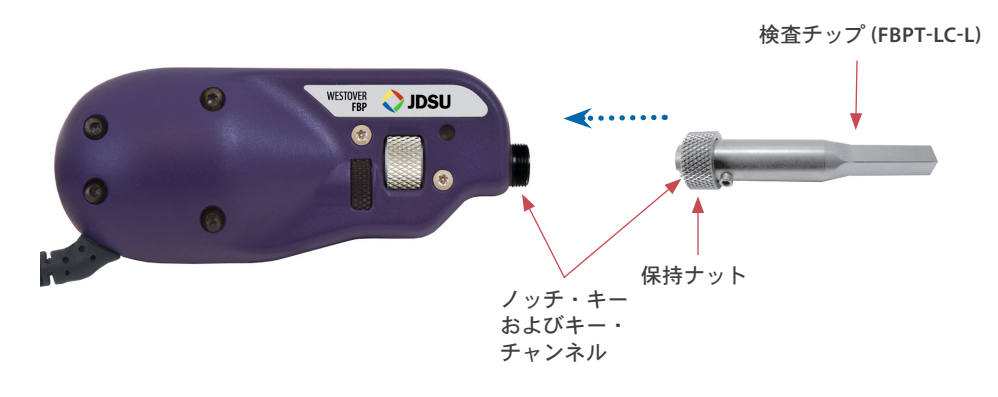

ベンチトップ・マイクロスコープ (FVA および FVD シリーズ) FVA および FVD シリーズ) FVA および FVD シリーズ) FVA および FVD シリーズ) FVA および FVD シリーズ) FVA および FVD シリーズ) FVA および FVD シリーズのデジタル・ベンチトップ・デジタル・ファイバー・マイクロ スコープは、特に光ファイバー・ケーブルの磨かれた表面や裂かれた端を検査するよう に設計されています。これらの高分解能検査用マイクロスコープは両方共に、高品質端 面の磨き処理後の検査に最適であり、人間の技術者では見逃してしまうようなスクラッ チを繰返し検出できます。こうして、産業界が長く求めてきた感度を実現します。FVA および FVD シリーズのマイクロスコープは、USB 2.0 接続で直接 PC に接続できます。

FVA シリーズは、検査プロセスを完全に自動化しているので、検査時間が大幅に短縮され、ワークフローも簡単になります。FMA シリーズのアダプターにファイバーを挿入すると、マイクロスコープが FiberChekPRO と共に機能し、自動的にファイバーのフォーカスを合わせて、ファイバーを中央にし、欠陥やスクラッチを探して、数え、合否基準に対して評価します。

#### FiberChekPRO 互換 JDSU ベンチト ップ・マイクロスコープ

|                  | FVA シリーズ        | FVD シリーズ  |
|------------------|-----------------|-----------|
| PC との接続          | 可能              | 可能        |
| PCでの合否分析         | 可能              | 可能        |
| イメージのキャプチャー      | 可能              | 可能        |
| QuickCapture ボタン | 使用可能            | 使用可能      |
| デュアル倍率           | 使用可能            | 使用可能      |
| 手動フォーカス          | 可能(PC/マウス経由)    | 可能(デバイスで) |
| 接続タイプ            | USB 2.0         | USB 2.0   |
| 電源               | 12VDC/500mA入力電源 | N/A       |

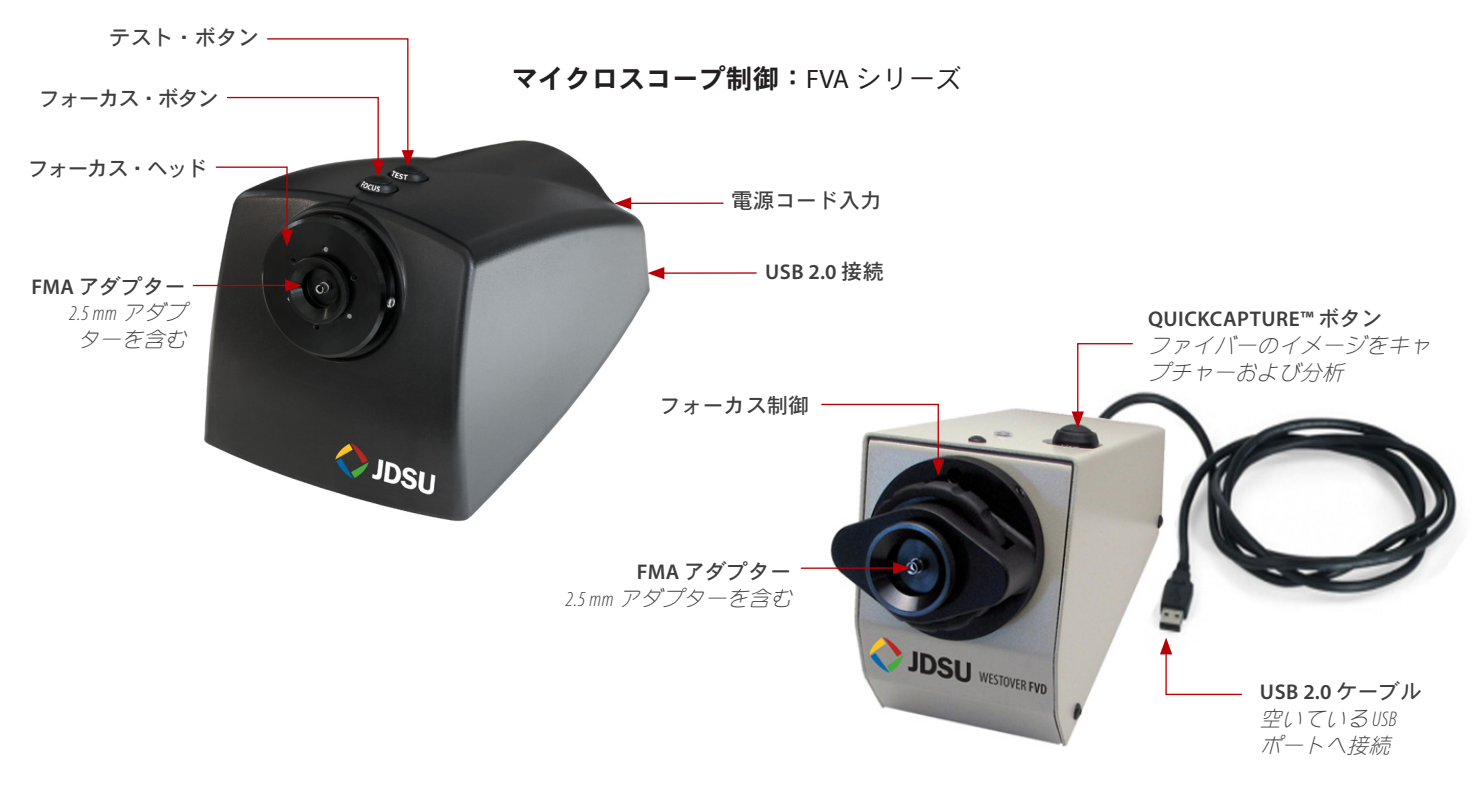

マイクロスコープ制御:FVD シリーズ

JDSU USB 光パワー・メーターは、PC/ラップトップへの USB 2.0 接続で光パワーを測定 JDSU USB 光パワー・メーター できる小型フォームファクター装置です。これらのユニークなデバイスは、FiberChekPRO (OPM) ソフトウェアとの統合で光パワー測定のデジタル処理を可能にし、複数の事前に校正さ れた波長(850、980、1300、1310、1490、1550、および 1625 nm) で光パワーを測定でき ます。このソフトウェアの簡単で、直接的かつ直観的なインターフェースは、ファイバ 一検査とテスト手順の両方に対して、よくまとまったデジタル・ソリューションを提供 します。USB 光パワー・メーターには、以下が含まれています。

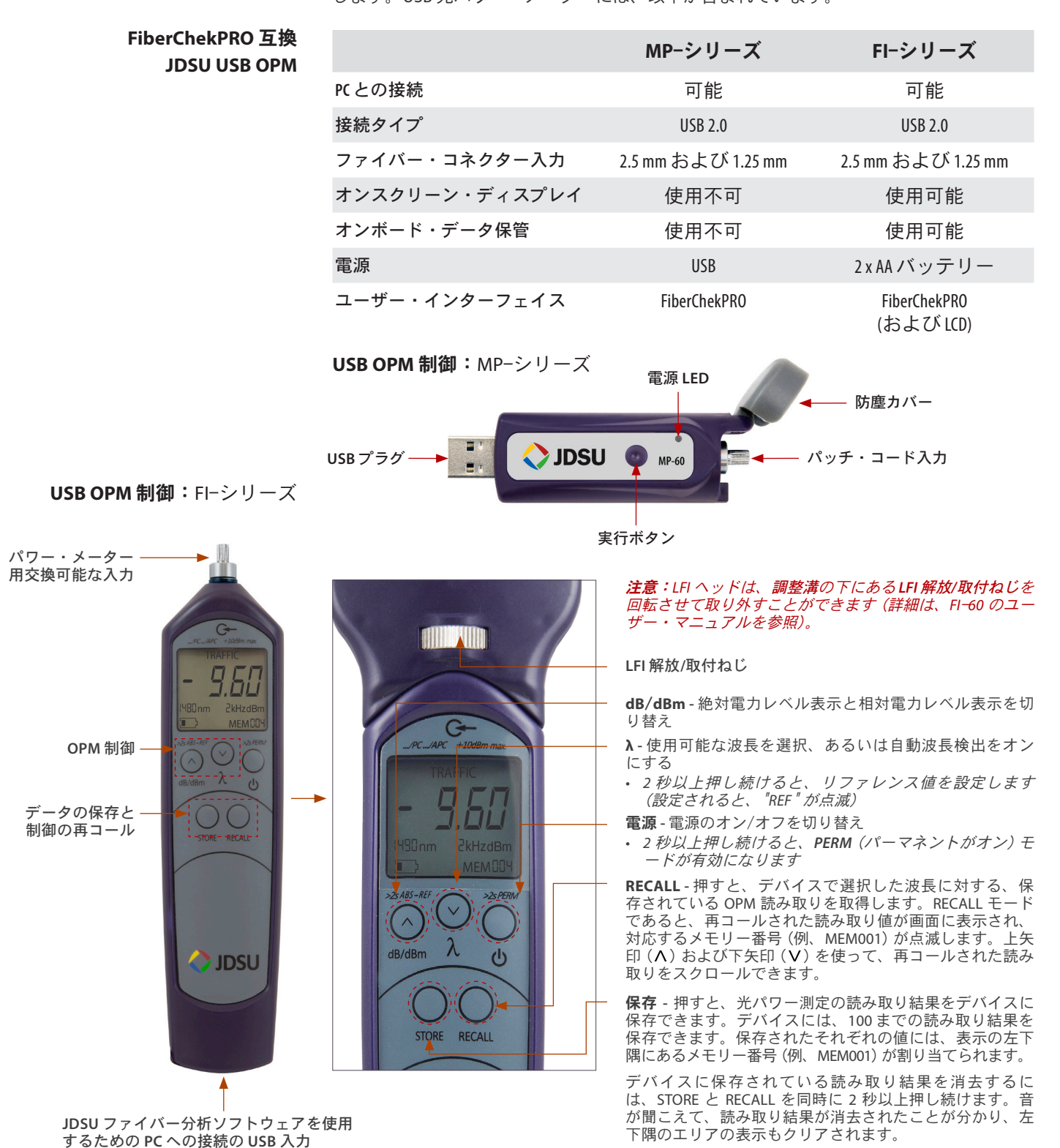

### FiberChekPRO ソフトウェアの制御 とメニュー

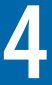

概要 FiberChekPRO は、自動検査および分析によって光ファイバーの端面の使用可能性を判断 するために使用するアプリケーション・ソフトウェアです。JDSU の P5000i デジタル分析 マイクロスコープと組み合わせて使用することで、FiberChekPRO は欠陥や汚染を特定、 特徴付け、さらに事前に指定した不合格基準に従って合否判定の結果を提供すること ができます。さらに、このプログラムを使用することで、ユーザーはデータのアーカイ ブ、レポートの生成、JDSU の MP-シリーズおよび FI-シリーズの両方での光パワー測定 (OPM) を行うことができます。

#### FiberChekPRO では、以下の自動化 手順を実行します

- 1. ファイバー・イメージの取得。
- **2.** イメージの分析。
- 3. 欠陥およびファイバーの芯に対す る相対位置の検索。
- **4.** それぞれの指定されたゾーンでの 欠陥の測定と評価。
- それぞれのゾーンで事前に指定されている不合格基準に従って、ゾ ーン内の欠陥が許容範囲内である かどうかを判断します。
- 結果を合格または不合格で表示し ます。
- 指定されたディレクトリまたはプ リンターで、結果を保存または印 刷します。

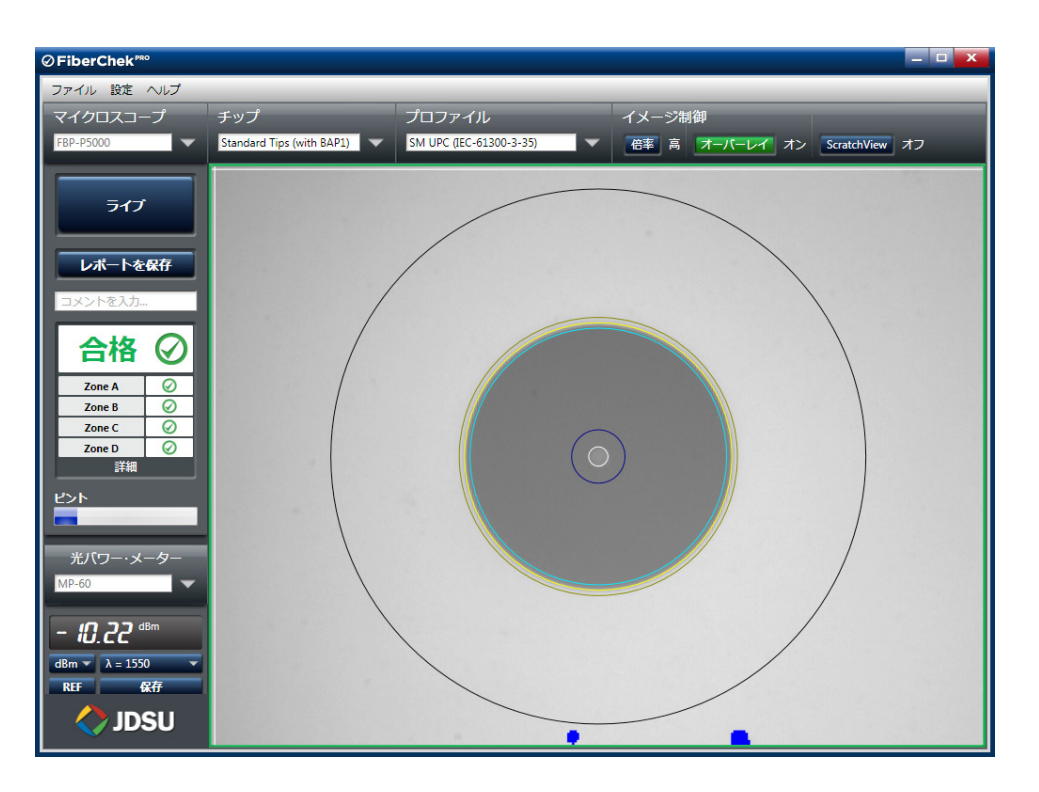

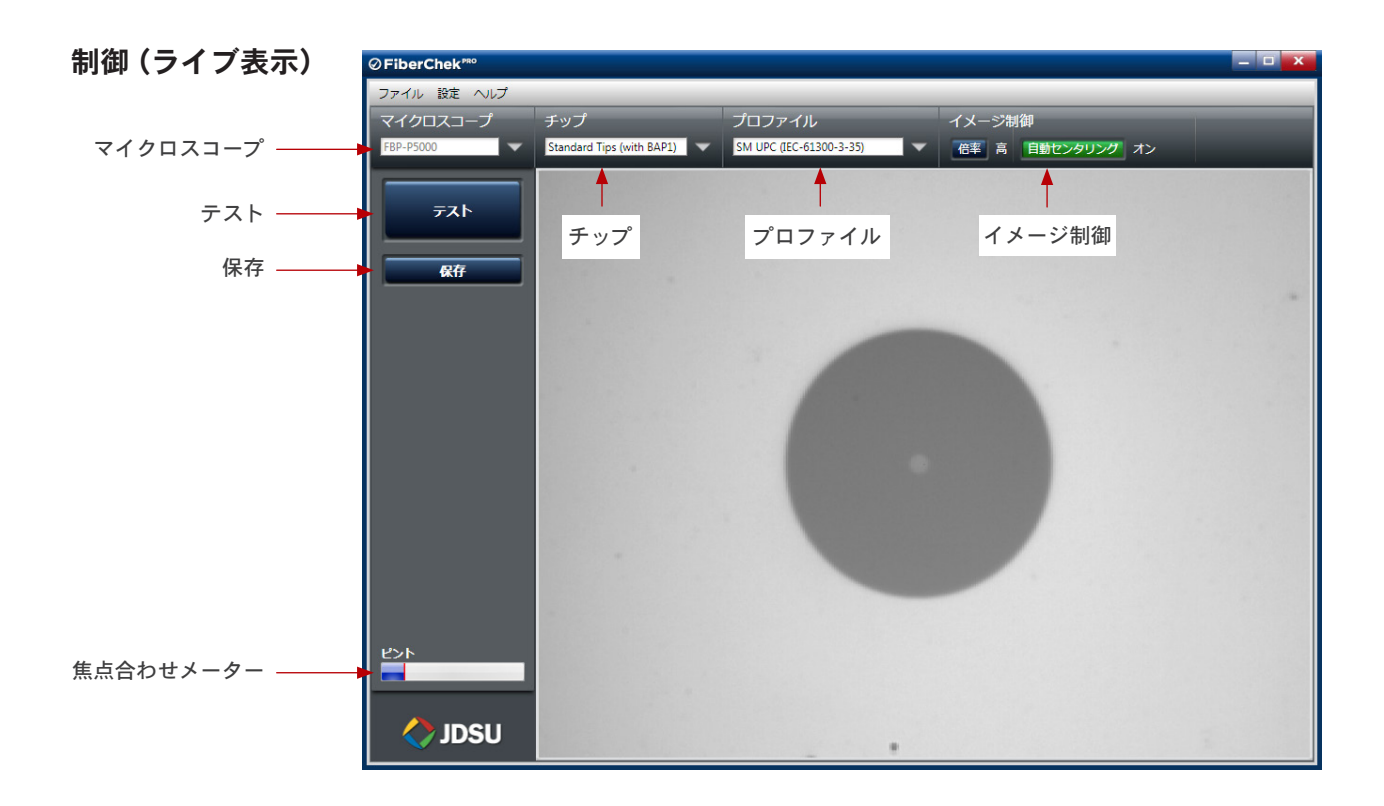

- **マイクロスコープ** 画面に表示させたい特定のマイクロスコープを選択できます。複数のマイクロスコープ が接続されている場合、それぞれのマイクロスコープはドロップダウン・リストに表示 されます。
  - **チップ** プローブに取り付けられている検査チップのタイプに最適な光設定を選択できます。複数の事前に設定されている光設定から選択するか、独自の設定を作成することができます。*詳細情報は、27ページの「光設定」のセクションを参照してください。*
  - **プロファイル** さまざまなプロファイルから選択できます。プロファイルには、どの合否基準を使用す るかを決定する分析パラメーターがあります。複数の事前に設定されているプロファイ ルから選択するか、独自のプロファイルを作成することができます。詳細情報は、22 ペ ージの「プロファイル」のセクションを参照してください。
  - **イメージ制御** イメージを微調整する特定の制御を提供します。ライブ表示では、「低」または「高」 の倍率での表示を選択できます。自動センタリングを有効にすると、必ずファイバーが 視野の中央になります。
- 焦点合わせメーター ユーザーが最適なフォーカス・ポイントを見つけるのを助けるビジュアル・ゲージです。イメージにフォーカスが合うと、青いバーの長さが増加します。赤いラインは、バーが到達できる最高のレベルに達したことを示します。到達可能な最高のレベルで青いバーが赤いラインに最も近付いた時に、最適なフォーカス・レベルに達しています。
  - **テスト** 自動化された合否テスト手順が開始します。
    - **保存** 分析せずに、画面に表示されたままのイメージをキャプチャーして、保存することができます。

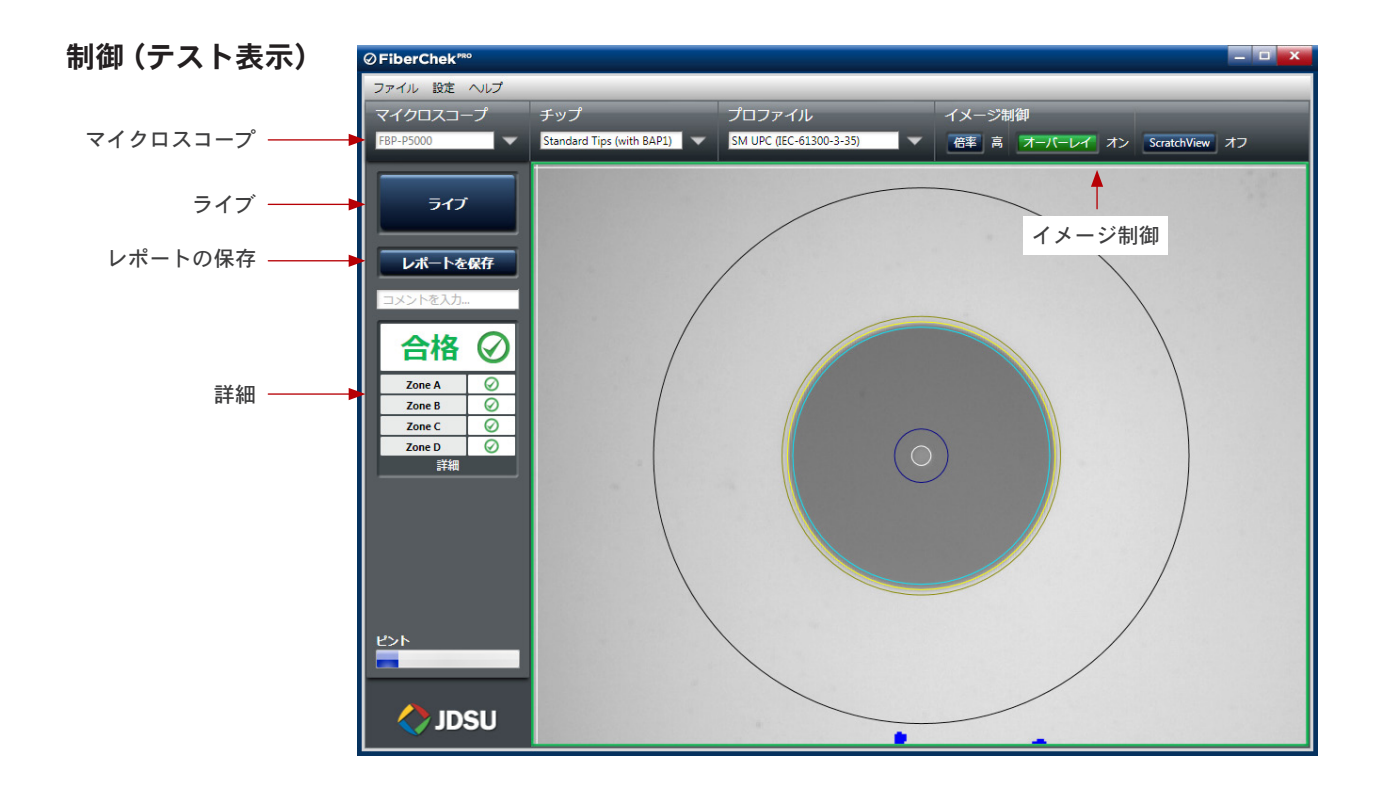

**イメージ制御** イメージを微調整する特定の制御を提供します。テスト表示では、以下が可能です。

- "低" または "高" の倍率での表示の選択
- オーバーレイ詳細の "オン" または "オフ" の切り替え
- スクラッチ表示機能の "オン" または "オフ" の切り替え

注意:デフォルトでは、FiberChekPRO はスクラッチ表示機能が無効な状態で出荷さ れます。この機能は、[アーカイブの設定オプション] で有効にできます。詳細情報 は、31 ページを参照してください。

- **ライブ** ユーザーは、ライブ・イメージに戻れます。
- レポートの保存 テスト済みファイバーについてのサマリー・レポートを画面に表示します。
  - **詳細** ユーザーは、テスト済みファイバーに対する分析結果に関するより詳細な情報を画面で 表示できます。

第4章

ファイル・メニュー

| <b>AE</b>   | bor | Cho  | PRO |
|-------------|-----|------|-----|
| <b>U</b> FI | Der | Cile | N   |

| ファイル | 没定 ヘルプ   |
|------|----------|
| 新規ウィ | ィンドウ     |
| 開く   |          |
| 保存   |          |
| 印刷する | <b>3</b> |
| 印刷のフ | プレビュー    |
| 最近のご | ファイル     |
| アーカイ | イブの展開    |
| 終了   |          |

- **新規ウィンドウ** 新しい FiberChekPRO ウィンドウを作成します。これによって、マイクロスコープを個別に制御したり、以前に保存した イメージを開くことができます。
  - **開く** 以前に保存した FiberChekPRO によるレポート、ファイルおよ びイメージを開くことができます。
  - 保存 FiberChekPRO ウィンドウに表示されるイメージを保存します。
  - 印刷 [プリンター]ダイアログボックスを開いて、希望するプリン ターの設定を設定し、FiberChekPROウィンドウに表示される イメージを印刷します。[印刷]をクリックすると、プリンタ ーヘイメージが送信されます。
- 印刷のプレビュー 印刷する前に、イメージのプレビューを確認できます。
  - **最近のファイル** クイック再オープンで最近保存した 5 つのファイルを表示します。
- アーカイブの展開 アーカイブ・フォルダを選択できる[アーカイブの展開]ダイ アログボックスを起動します。FiberChekPROは、次にすべて のフォルダにある.xmlファイルをスキャンし、すべてのファ イバー、ゾーン、スクラッチや粒子を要約した.xls スプレッド シートのレポートを生成します。次に、.xls 拡張子に関連付け られているアプリケーション(通常は Microsoft Excel®)によっ て表示されます。

**注意**:作成される.xlsファイルには、現在の日付と時刻に基づく名前が付けられ、選択したアーカイブ・フォルダに保存されます。

**終了** すべての FiberChekPRO ウィンドウを閉じて、アプリケーションを終了します。

#### 設定メニュー

- **マイクロスコープ** [マイクロスコープの設定]メニューは、接続されているマイクロスコープや、マイクロ スコープを機能させるためのオプションに関する情報を提供します。
  - 詳細情報は、マイクロスコープの名前、フルネーム、およびマイクロスコープ識別子(ID)を含め、すべての接続されているマイクロスコープのリストを表示します。 メイン表示ウィンドウで現在アクティブであるマイクロスコープの横にチェックマ ークが表示されます。
  - キャプチャ・ボタンの動作では、マイクロスコープの[キャプチャー]ボタンの機能 を選択できます。「フリーズしてテスト」または単に「イメージをフリーズ」を選 んでください。
  - ・自動フォーカス(FVA シリーズのみ)を使用すると、FVA シリーズのマイクロスコープの動作の希望するワークフローを定義できます。ファイバー挿入時の自動フォーカスは、ファイバー・コネクターをアダプターに挿入した時に、自動的に機能を起動します。自動フォーカス後にテストは、イメージにフォーカスが合うと自動的にテストの分析を開始します。
  - **P5000i 設定 (P5000i のみ)**は、選択した P5000i マイクロスコープに固有の情報やオ プションを提供します。
    - 最大検査ゾーン外の欠陥を検出では、FiberChekPRO に最大検査ゾーン外の 欠陥を検出させるかどうかを選択できます。例えば、最大検査ゾーンの外径 が250 ミクロンである場合、このボックスの選択を解除すると、FiberChekPRO は この範囲を超える欠陥は検索しません。
    - ファームウェア:アクティブな P5000i プローブのファームウェアのバージョン および利用可能な最新のバージョンを表示します。接続されている P5000i のフ ァームウェアが最新のバージョンでなければ、このセクションにアップグレー ドするボタンが表示されます。
    - NTSC 設定:アナログビデオ表示での P5000iのパフォーマンスを最適化できます。[適用]ボタンをクリックすると、現在の設定が保存され、アナログデバイスを使用する時に、この設定が適用されます。注意:ファイバー・タイプとクラッド径の値は、現在アクティブである現在のプロファイルと光設定(チップ)によって決まります。

| =iberChek™          |                                                     |                                     |                                              |                |
|---------------------|-----------------------------------------------------|-------------------------------------|----------------------------------------------|----------------|
| マイル 設定 ヘルプ          |                                                     |                                     |                                              |                |
| イクロスコープ<br>P-P5000i | チップ<br>Standard Tips (with BAP1)                    | プロファイル<br>▼ SM UPC (IEC-61300-3-35) | イメージ制御<br>▼ 、 倍率 該当しない ■                     | 自動センタリング 該当しない |
|                     | 詳細情報<br>アクティブ                                       | 名前                                  | ער בין אין אין אין אין אין אין אין אין אין א | ネーム            |
|                     | ~                                                   | FBP-P5000i                          | Digital FBI                                  | P Model 2000   |
|                     | キャプチャ・ボタンの動作<br>の フリーズしてテスト の イメージをフリーズ             | F                                   |                                              |                |
|                     | ● イメージェンジーへ<br>P5000i 設定<br>図 最大検査ゾーン外の久            | 「陥を検出                               |                                              |                |
|                     | Firmware:<br>現在のファームウェフ<br>最新のファームウェフ               | ア・バージョン: 544<br>ア・バージョン: 544        |                                              |                |
|                     | NTSC 設定:<br>ファイバー・タイプ:<br>クラッド径: 125 µm<br>適用 現在のプロ | SIMPLEX<br>ファイルと光設定から値を適用。          |                                              |                |
|                     |                                                     |                                     |                                              |                |
|                     |                                                     |                                     |                                              |                |
|                     |                                                     |                                     |                                              |                |
| OK キャンセル            |                                                     |                                     |                                              |                |
| 🔷 JDSU              |                                                     |                                     |                                              |                |

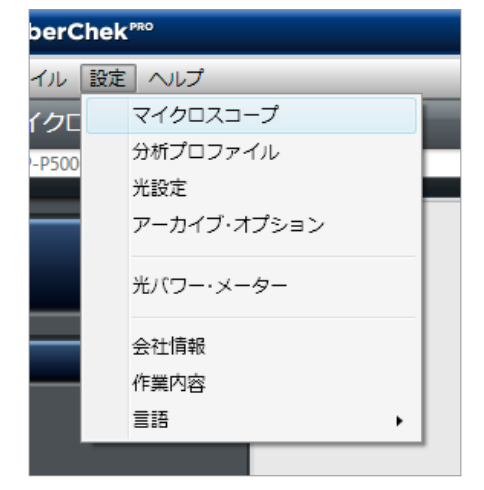

分析プロファイル [分析プロファイルの設定]メニューには、合否分析パラメーターがあります。各プロファイルでは、ファイバー・タイプ、分析の感度、ファイバー内の関心がある「ゾーン」、それらのゾーンでの不合格基準などを定義することができます。このように、作業を行っているそれぞれのファイバーに対して一意のプロファイルが必要であり、おそらく所定の製品に関連する損失予算によってプロファイルが異なります。

[設定] > [分析プロファイル] と選択して、メインメニューの [プロファイル] ドロップダウン・リストに表示されるプロファイルを選択することができます。

#### 工場出荷時にインストール済みであ るプロファイル

FiberChekPRO は以下の事前設定の分析プ ロファイルでインストールされ、これは IEC 視覚的検査基準、IEC-61300-3-35 の合否基準に適合しています。末尾が 「-Benchtop」であるプロファイルは、 FVD/FVAシステム用に設定されており、 このハードウェアを使用する場合にだ け表示されます。これらのプロファイ ルは、すべて工場で設定されており、 編集や削除をすることはできません。

- SM UPC (IEC-61300-3-35)
- SM APC (IEC-61300-3-35)
- MM (IEC-61300-3-35)
- リボン、SM APC (IEC-61300-3-35)
- リボン、MM (IEC-61300-3-35)
- SM UPC (IEC-61300-3-35) -Benchtop
- SM APC (IEC-61300-3-35) -Benchtop
- MM (IEC-61300-3-35) -Benchtop
- ・ リボン、SM APC(IEC-61300-3-35)-Benchtop
- ・ リボン、MM (IEC-61300-3-35)-Benchtop
- SM PC (IEC-61300-3-35)
- SFP 球面レンズ
- SFP ファイバー・スタブ
- SFP 特殊/平面レンズ
- E2000(金属製フェルール)

| ⊘FiberChek™                                      |                                                                                            |                         |                |          |                                               |       | . 🗆 | x |
|--------------------------------------------------|--------------------------------------------------------------------------------------------|-------------------------|----------------|----------|-----------------------------------------------|-------|-----|---|
| ファイル 設定 ヘルプ                                      |                                                                                            |                         | _              | _        |                                               |       | _   |   |
| マイクロスコープ                                         | チップ                                                                                        | プロファイル                  |                | イメージ制御   |                                               |       |     |   |
| FBP-P5000i 🗨                                     | None available                                                                             | SM APC (IEC-61300-3-35) |                | 倍率 該当しない | 自動センタリング                                      | 該当しない |     |   |
| 新規プロファイル<br>プロファイル コピー<br>プロファイル 表示<br>プロファイル 耐除 | <b>その他の使用可能プロファイル</b> :<br>SFP Bail Lens<br>SFP Special/Flat Lens<br>E2000 (metal ferrule) | AFC [EC-01500-5-53]     | 3030 中<br>◆ 削除 |          | PT/L:<br>35)<br>5)<br>51300-3-35)<br>(0-3-35) |       |     |   |
| OK キャンセル                                         |                                                                                            |                         |                |          |                                               |       |     |   |
| 🔷 JDSU                                           | <ul> <li>◇ 詳細オプションを表示</li> </ul>                                                           | Ŧ                       |                |          |                                               |       | Ŧ   |   |

ー部の場合、異なるパフォーマンス要件に対応するために複数のプロファイルのセット が必要になることがあり、プロファイルのリストが非常に大きく、邪魔になることがあ ります。これを解決するには、FiberChekPROが必要な数だけプロファイルを管理できる が、メインメニューのドロップダウン・リストには**アクティブなプロファイル**だけを表 示するようにします。

- ドロップダウン・リストからアクティブなプロファイルを削除するには、アクティブなプロファイルをハイライト表示させ、く削除矢印を使用して、プロファイルをその他の使用可能プロファイルリストへ移動させます。
- 使用可能なプロファイルをアクティブにするには、プロファイルをハイライト表示 させ、追加>矢印を使用して、プロファイルをアクティブなプロファイルリストに移 動させます。
- アクティブなプロファイルのリストの順番を再ソートするには、移動させたいプロファ イルをハイライト表示させます。アクティブなプロファイルのリストのすぐ右にある上 または下の矢印を選んで、リスト内の希望する位置へプロファイルを移動させます。

#### 新しいプロファイルの作成

ウィンドウの左側にある**[新しいプロファイル]**ボタンをクリックします。この操作で、 許容範囲の基準の管理に必要なすべての情報があるプロファイルの詳細ウィンドウが開 きます。

| ⊘FiberChek <sup>₽R0</sup>                                                                                                    | ◎ プロファイルの編集: 新規プロファイル 1                                                                                                    | X                                                                              |
|----------------------------------------------------------------------------------------------------|----------------------------------------------------------------------------------------------------|--------------------------------------------------------------------------------|
| ファイル 設定 ヘルプ<br>マイクロスコープ チップ<br>FBP-P5000i ・ <i>メップ</i><br><i>None available</i><br>新規プロファイル<br>プロファイルコピー<br>プロファイル 表示<br>プロファイル 潮除 | 設定     Zone A     Zone B     Zone C       プロファイル名:     新規プロファイル1       ソーンの扱:     3       ファイバー     マクラッチを検出       マラッド径 (µm):     125       コア径 (µm):     ● シングルモード (9.0)       マルチモード (50.0)     ● マルチモード (50.0)       マルチモード (50.0)     ● マルチモード (62.5)       ● その他: |                                                                                |
|                                                                                                    | ОК <i>‡</i> т>tль                                                                                                    | ゾーン スクラッチ 欠陥<br>Zone A<br>0-125 µm<br>Zone B<br>0-125 µm<br>Zone C<br>0-125 µm |

[設定] タブには、プロファイルに関するすべての一般的な詳細があります。

- プロファイル名では、プロファイルの名前を指定します。
- ゾーンの数では、ゾーンの数を指定します。各ゾーンに対するパラメーターは、ウィンドウの上部にある他のタブで設定します。ゾーンのサイズの視覚的表現は、ウィンドウの右上に表示されます。

#### ゾーンとは何か?

ファイバーの端面の視覚的イメージを等級付けする場合、なるベくファイバーのコア(中心)に近いことが必須であることは異論 がないところです。そうであれば、中心がコアに近い小さな円(ゾーン「A」とも呼ばれます)から初めて、一連の同心円にイメ ージを分割し、そこから広げていくのが一般的な方法です。これで、"当を得た"パターンができます。次に、定義されたそれぞ れのゾーンに対して不合格基準を確立させます。不合格基準は、単に何が許容範囲外であるかを決定する閾値です。

- ファイバーの種類では、テストしているファイバーの種類を定義できます。サポートされているファイバーの種類は以下の通りです。
  - 単芯:フェルールの中心に1本のファイバーがあります。一般的なタイプはFC、LC、SC、およびSTです。
  - リボン:単一のコネクターに複数のファイバーがあり、高密度の接続を可能にします。最も代表的なタイプは MPO (MTP® とも 呼ばれる)です。
  - ジュエル: クラッドの周囲がポリイミドのコーティング/レイヤーで覆われている単芯のファイバーであり、例外的な環境向け に設計されています。
  - 球面レンズ:丸みのある球面レンズを使用して、希望するビーム径で光を並行にする光学デバイスです。この設定を選択する 場合は、クラッド径を指定する必要があります。
  - **カスタム:**すべてのユーザーが指定した種類のファイバーに対して、カスタムのクラッド径を指定できます。
  - E2000: 直径が 2.5 mm の金属製フェルールとスプリング式保護シャッターを備えた、単一のファイバーです。
  - 平面レンズ: 平らなレンズを使用して、希望するビーム径で光を並行にする光学デバイスです。この設定を選択する場合は、 クラッド径を指定する必要があります。
  - SFP ファイバー·スタブ:小型フォームファクターのプラグ可能 (SFP) トランシーバーを取り付けたフェルールの中心に単芯のフ ァイバーがあります。

#### **注意:**ファイバーの種類を選択する場合、分析しているファイバーのタイプに従ってクラッド径を指定する必要があります。これ は、レンズ(球面または平面)を使用して光の反射減衰量を最小化している容器の場合に重要です。

- •ファイバーのクラッド径によって、特定のファイバーの直径を定義できます。表示されるデフォルトの直径は 125 µm です。
- ファイバーのコア径(µm)で、ファイバーのコア径をµm単位で定義できます。分析の一部として、FiberChekPROは指定されたゾ ーンにコア径をオーバーレイさせたコアを特定します。
- スクラッチでは、スクラッチを検出するためのパラメーターを定義できます。
  - スクラッチの検出 チェックすると、FiberChekPRO がスクラッチを検出します。それぞれの [ゾーン] タブで [スクラッチ] タブが有効になり、スクラッチに関する分析パラメーターの詳細を入力できます。スクラッチに関心がないか、処理の速度を上げたい場合に、これは便利です。
  - ダーク・スクラッチの検出 チェックすると、FiberChekPROが暗く表示されるスクラッチも検出するようになります。大半の スクラッチはクラッドの関係から普通は明るく表示されますが、時には(処理によります)暗い色で表示されることがありま す。このチェックボックスを選択すると、FiberChekPROはそうした暗いスクラッチも検索します。処理時間がかなり遅くなる ので、使用することはあまり推奨できません。
  - また、[{#}箇所以下のスクラッチを検出]にブランクを入力することで、FiberChekPROが検出するスクラッチの最大数を定義 することもできます。この値は、ソフトウェアがスクラッチの検索を停止する数を定義します。これはタイムアウト機能に相 当し、推奨されます。この値を非常に高い値(例、25)に設定することを推奨します。これによって、破滅的なほどスクラッチ があるファイバーの分析が速くなります。
- プロファイル・メモには、プロファイルに関するメモを含めることができます。
- 【詳細設定】オプションでは、さら に分析パラメーターを微調整でき る基準を提供します。
  - 感度 FiberChekPRO はパラメーターによって感度を増減することができ、これは検出されるスクラッチや欠陥に影響します。プローブ・マイクロスコープで最適な結果を得るために、すべてのマイクロスコープで感度を"5"に設定することを推奨しています。

| ゾーンの数:     3       ファイバー       種類:     単芯       クラッド径 (µm):     125       コア径 (µm):     ● シングルモード (9.0)       ○ マルチモード (50.0)     マルチモード (50.0)       ○ マルチモード (62.5)     ● その他: | スクラッチ<br>② スクラッチを検出<br>② ダーク・スクラッチの検出<br>箇所以下のスクラッチを検出                                                                                                    |                                                                                       |
|----------------------------------------------------------------------------------------------------|----------------------------------------------------------------------------------------------------|---------------------------------------------------------------------------------------|
| プロファイル メモ:                                                                                                    | 「詳細設定」オブションを非表示       感度       クラッドの汚れ:       フェルールの汚れ:       マラッドの傷/汚れ:       フェルールの汚れ:       マラッチ:       全体検査基準       エポキシ・リング・ギャップが       ・・・・・・・・・・・・・・・・・・・・・・・・・・・・・・・・・・・・ | レーン<br>メーン スクラッチ 欠陥<br>Zone A<br>0-125 µm<br>Zone B<br>0-125 µm<br>Zone C<br>0-125 µm |
|                                                                                                    | OK キャンセル                                                                                                    |                                                                                       |

汚染、傷/汚れおよびスクラッチ の感度を独立して決定するボッ クスがあります。プロファイル

が与えられると、一般にはこれらは同じレベルに設定されますが、アプリケーションによっては、別の組み合わせで設定する ことも可能です。

低い値を設定すると、スクラッチや欠陥を簡単に視覚的に検出できるようになり、それらが存在する明確な証拠があるゾーン でのみ定義することができます。

高い値を設定すると、人間では見分けが付かない、非常に紛らわしいスクラッチや欠陥も検出できます。高い感度での設定 は、FVDまたは FVAタイプのシステムを使用する磨き処理後のアプリケーションでの使用だけを意図しています。このレベル での検出はプロセス制御の目的では有益ですが、既に品質保証を通じて現場に導入されているコネクターに対しては逆効果と なります。

- 全体検査基準-これらは、ユーザーがエポキシ・ギャップやコアの飽和に関して定義できる特定の基準です。

- バスワード保護の追加 - 特定のプロファイルをパスワードで保護できます。

- **ゾーン** [**ゾーン**] タブには、プロファイルにあるそれぞれのゾーンに関するすべての個別の詳細 があります。
  - ゾーンに対して名前、直径および色コードなどを定義します。
  - [スクラッチ] サブタブ:スクラッチに対する特定の許容範囲の基準を定義できます。

| ◎ プロファイルの編集: 新規プロファイル 1 |            |   |
|-------------------------|------------|---|
| 設定 Zone A Zone B Zone C |            |   |
| 名前: Zone A              | 内径: 0 µm   |   |
| 外径の色:                   | 外径: 125 µm |   |
| スクラッチ 欠陥                |            | 0 |
| 1 箇所を超えるスクラッチの場合、       | 不合格        |   |
| いずれかの幅が µm を超える場合、不合格   |            |   |
| 幅が µm 未満の場合、除外          |            |   |
|                         |            |   |
|                         |            |   |
|                         |            |   |
|                         |            |   |
|                         |            |   |
|                         |            |   |
|                         |            |   |

• [欠陥] サブタブ:欠陥に対する特定の許容範囲の基準を定義できます。欠陥のカ テゴリーには、汚染、破片、傷や汚れを含めて、スクラッチ以外の欠陥が含まれま す。個別の欠陥および結合した欠陥の両方に対して、基準を定義できます。

| ②プロファイルの編集: 新規プロファイル 1                                                                                                    |                        | × |
|----------------------------------------------------------------------------------------------------|------------------------|---|
| フプロファイルの編集:新規プロファイル1         設定       Zone A         Zone A       Zone B         Zone A       Zone C         名前:       Zone A         外径の色:       ・         スクラッチ       欠陥         個別       ・         いずれかの直径が       ・         定超える欠陥がある場合、不合格          結合          ご名が       ・         単m 未満の場合、除外          詳細基準の有効化 | 内径: 0 μm<br>外径: 125 μm | × |
| 道全が<br>詳細基準の有効化                                                                                                    |                        |   |

詳細基準の有効化:最も頻繁に使用される基準が、[標準]タブに表示されます。ただし、ユーザーによっては、特定のタイプの欠陥を"汚染"または"傷や汚れ"として特徴付けるなど、さらに個別の要件があることがあります。[詳細基準の有効化]をクリックすると、ユーザーが許容範囲の基準を微調整して、これらの特定の要件を解決できるさらに多くのオプションが提供されます。

*注意:*ユーザーはさまざまな [ゾーン] タブをクリックするので、選択したゾーンも ウィンドウの右側のオーバーレイ・ダイアグラムにハイライト表示されます。

- **プロファイルのコピー** プロファイル名をクリックして、[分析プロファイルの設定]リストで、コピーを希望するプロファイルを選択します。選択すると、ハイライト表示されます。
  - ウィンドウの左側にある [プロファイルのコピー] ボタンをクリックします。
  - この操作で、選択したプロファイルのコピーに関するプロファイルの詳細ウィンド ウが開きます。
  - プロファイル名は、"Copy of" で始まる名前になります。
  - 希望する名前に変更し、必要に応じて編集を行います。
  - 完了したら、[OK]をクリックします。新しいプロファイルが、"アクティブなプロファイル"リストに一覧表示されます。
  - **プロファイルの編集** プロファイル名をクリックして、〔分析プロファイルの設定〕 リストで、編集を希望
     するプロファイルを選択します。選択すると、ハイライト表示されます。
    - ウィンドウの左側にある [プロファイルの編集] ボタンをクリックします。
    - この操作で、選択したプロファイルに関するプロファイルの詳細ウィンドウが開き ます。
    - 必要に応じて、編集します。
    - 完了したら、**[OK]** をクリックします。
  - **プロファイルの削除** プロファイル名をクリックして、〔分析プロファイルの設定〕 リストで、削除を希望 するプロファイルを選択します。選択すると、ハイライト表示されます。
    - ウィンドウの左側にある [プロファイルの削除] ボタンをクリックします。
    - 本当にプロファイルを削除するかどうかを確認する、ダイアログボックスが表示されます。
    - [はい] をクリックして確認します。リストから、プロファイルが削除されます。

#### 光設定

ユーザーは、使用しているマイクロスコープのタイプや検査チップに対して最適な設定 を選択できます。FiberChekPRO™には、納入時に既に設定されている光設定がいくつかあ ります(下記の一覧)。

| Ø FiberChek <sup>™</sup> | ⊘ FiberChek <sup>™</sup> |                                                                  |                                     |      |                                                        |  |
|--------------------------|--------------------------|------------------------------------------------------------------|-------------------------------------|------|--------------------------------------------------------|--|
| ファイル、設定、ヘルプ              | ファイル 設定 ヘルプ              |                                                                  |                                     | _    |                                                        |  |
| マイクロ<br>マイクロスコープ         | マイクロスコープ<br>FBP-P5000i ▼ | チップ<br>None available                                            | プロファイル<br>SM APC (IEC (\$1300-3-35) | -    | イメージ制御<br>倍率 該当しない 自動センタリング 該当しない                      |  |
| FBP-P500 分析プロファイル        | 新規光設定                    | その他の使用可能な光設定:                                                    |                                     |      | アクティブな光設定:                                             |  |
| 光設定                      |                          | E2000 Ceramic<br>E2000 Metal Ferrule                             | *                                   |      | Standard Tips (with BAP1)<br>Standard Tips (with BAP2) |  |
| アーカイブ・オプション              | 光設定 コピー<br>              | FBPT-SC-A6 Tip<br>FBPT-U12-A6 Tip<br>Mil/Aero Guides (with BAP3) |                                     |      | Simplex Long Reach (-L) Tips<br>Ribbon Tips            |  |
| 光バワー・メーター                | 光設定 削除                   | Ribbon Tips - Long Reach<br>Ribbon w/ BAP1                       |                                     |      |                                                        |  |
| 会社情報                     | パスワード保護の追加               |                                                                  |                                     |      |                                                        |  |
| 作業内容                     |                          |                                                                  |                                     |      |                                                        |  |
| 言語                       |                          |                                                                  |                                     |      |                                                        |  |
|                          |                          |                                                                  |                                     | 追加 🔶 |                                                        |  |

**アクティブな光設定**は、ページの右側にあるリストにあります。アクティブである場合、メインウィンドウの TIP ドロップダウン・リ ストに表示されます(注意:ベンチトップ・マイクロスコープを使用する場合、このメニューのラベルは "光設定" です)。

**注意:**P5000i プローブ・マイクロスコープは、マイクロスコープを他の互換性がある JDSU テスト・プラットフォームと接続した場合 でも光設定が使用できるように、アクティブな光設定を直接マイクロスコープに保存します。デバイスには、最大で 10 のアクティブ な光設定を保存できます。

標準チップ(BAP1付き)

標準チップを FBPP -BAP1 バレル・アセンブリと共に使用する場合に選択します。この設定を使用するチップとしては、FBPT-SC、FBPT-LC、FBPT-ST、FBPT-FC、FBPT-SC-APC、および FBPT-FC-APC があります。

• 単芯ロングリーチ (-L) チップ

ロングリーチの検査チップを使用する場合に選択します。注意: ロングリーチの検査チップには、部品番号の末尾に "-L" が付きます(例、FBPT-SC-L、FBPT-LC-L、など)。

• リボン・チップ

検査リボン・コネクター用にチップを使用する場合に選択します。*注意:*リボン・コネクターは、単一のコネクターに複数のフ ァイバーのアレイがあります(例:FBPT-MTP)。

リボン・チップ-ロングリーチ
 ロングリーチ・リボン検査チップ(例、FBPT-MTPA-L、FBPT-MTP-L)を使用する場合に、この設定を選択します。

**その他の使用可能な光設定**は、ページの左側にあるリストにあります。光設定をハイライト表示させて、ページの中央にある[追加〉] または[〈削除] ボタンをクリックすることで、設定を管理することができます。

• E2000 セラミック

セラミック製フェルール付きの E2000 コネクターでロングリーチ E2000 検査チップ (FBPT-E2000)を使用する場合に選択します。

• E2000 金属製フェルール 金属製フェルール付きの E2000 コネクターでロングリーチ E2000 検査チップ (FBPT-E2000) を使用する場合に選択します。

 SC-A6 チップ(60度の角度)
 60度の角度の SC 検査チップを使用する場合に選択します。注意:角度付きチップは、通常、部品番号の末尾に "-A6" が付きます (例、FBPT-SC-A6、FBPT-SCA-A6)。

 標準チップ(BAP2付き)
 標準チップを FBPP - BAP2 バレル・アセンブリと共に、ロングリーチ検査用に使用する場合に選択します。注意: FBPP-BAP2 は、 FBPP-BAP1 と同じチップに対応しています。

• 軍用/航空用チップおよびガイド(BAP3付き) 狭いバレル・アセンブリ(FBPP-BAP3)付きの軍用/航空用のコネクターの検査向けのガイドを使用する場合に選択します。 新しい光設定の作成

ウィンドウの左側にある【新しい光設定】ボタンをクリックします。この操作で、左側の カラムのコントロールと共にファイバーのライブ・イメージが表示された光設定の管理 パネルが開きます。FiberChekPROは、ファーバーのクイック初期化を実行します。初期 化が完了したら、ウィンドウの下部にある情報ステータスバーに表示されている指示に 従ってください。このようにして、新しい設定の作成の処理を通じて指示やガイダンス が提供されます。

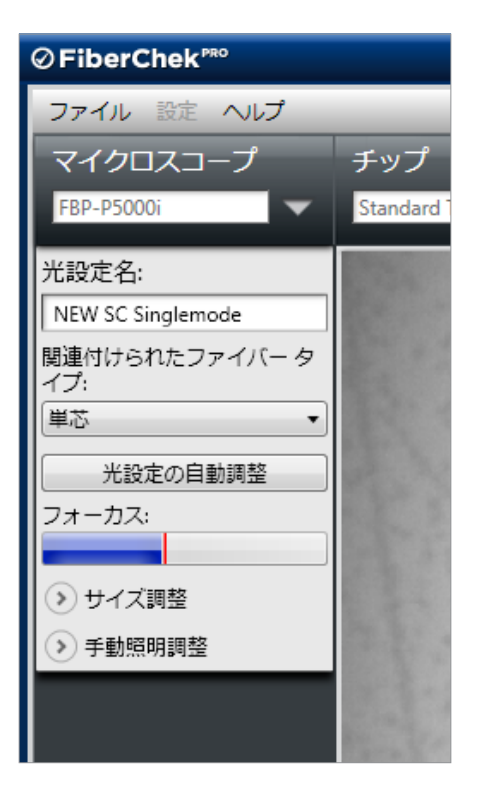

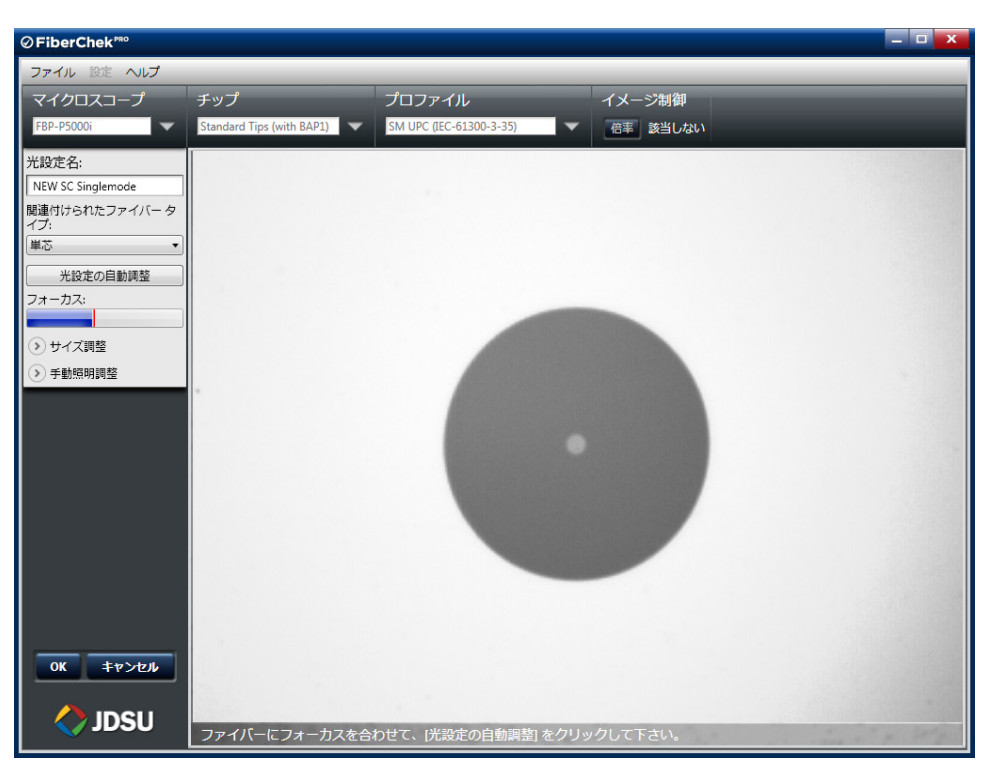

**重要:**新しい光設定を作成する場合、校正用加工物またはファイバー・コネクターのどちらかを、エポキシ・リングや端の切りくずがほとんどない新品のクラッドと共に使用す る必要があります。

- **1.** [光設定名]の下にあるダイアログボックスをクリックして、新しい光設定に名前 を付けます。
- ファイバーにフォーカスを合わせ、[光設定の自動調整]ボタンをクリックして、 自動調整プロセスを起動します。この操作によって、ファイバーに対する一連の調 整が行われ、最適な表示および設定が達成されます。ウィンドウの左下部分にあ るステータスバーには、完了までに約1分かかるプロセスのステータスが表示され ます。

- 3.4つの十字線が、ファイバー・クラッドの一番外側の触れていることを確認します。
  - 調整が必要であれば、[スナップで予測] ボタンをクリックします。
  - さらに調整が必要であれば、十字線をクリックして選択します。選択した十字線が、赤い破線から、緑色の実線に変わります。選択した線は、十字線位置コントロールを使用するか、マウス・ボタンを押し続けて手動で選択した十字線を移動するかのどちらかで調整できます。最適な結果を得るために、ファイバーの端の内側のみで十字線を調整することを推奨いたします。

*注意:*ズーム用スライド・ダイアルを使用すると、ファイバーや十字線位置を拡 大して表示することができます。

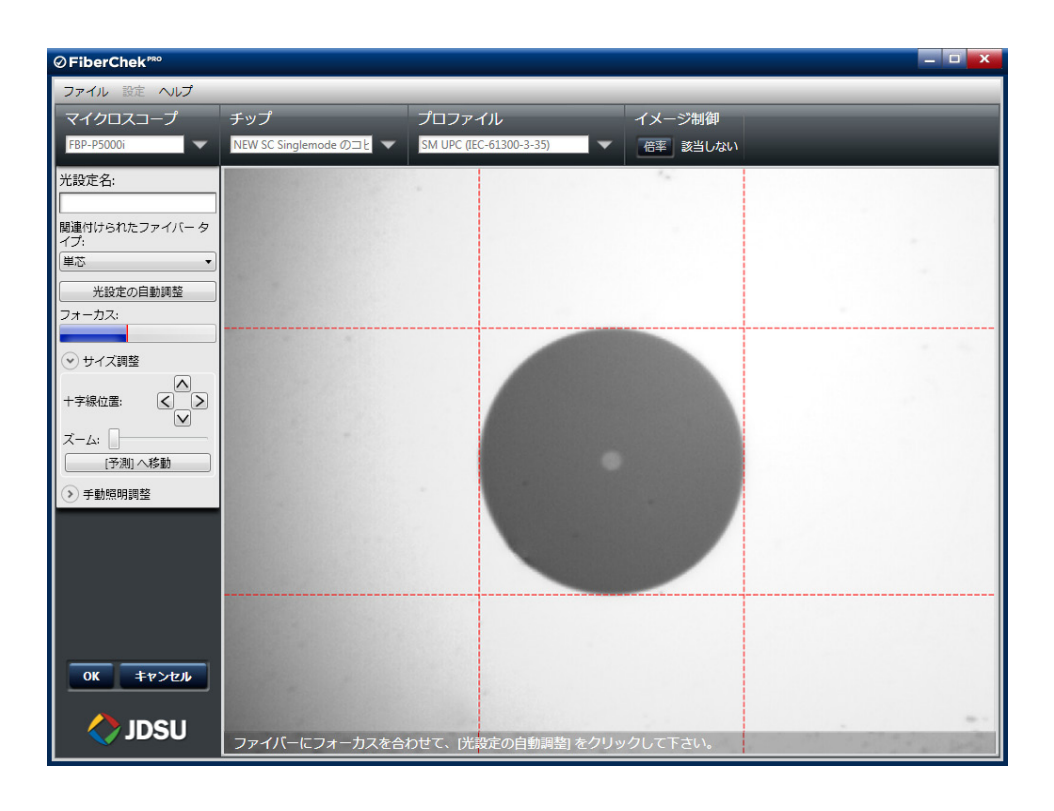

**4.** [OK] ボタンをクリックして、完了させます。[アクティブな光設定] メニューに新しい設定が表示されます。

- 光設定のコピー
- 光設定名をクリックして、[光設定の設定]リストで、コピーを希望する光設定を選択します。選択すると、ハイライト表示されます。
  - ウィンドウの左側にある [光設定のコピー] ボタンをクリックします。
- この操作によって、選択したパラメーターのコピーが入力されている光設定管理パネルが開きます。
- 名前は、"Copy of" で始まる名前になります。
- •希望する名前に変更し、必要に応じて編集を行います。
- 完了したら、[OK]をクリックします。新しいプロファイルが、"アクティブな光設 定"リストに一覧表示されます。

|                                                                                                    |                         |                                                |                                                                                             |                      | -     | o x |
|----------------------------------------------------------------------------------------------------|-------------------------|------------------------------------------------|---------------------------------------------------------------------------------------------|----------------------|-------|-----|
|                                                                                                    |                         |                                                |                                                                                             |                      |       |     |
| チップ                                                                                                    | プロファイル                  |                                                | イメージ制御                                                                                      |                      |       |     |
| None available                                                                                                    | SM APC (IEC-61300-3-35) |                                                | 倍率 該当しない                                                                                    | 自動センタリング             | 該当しない |     |
| その他の使用可能な光設定:                                                                                                    |                         |                                                | アクティブな光設定:                                                                                  |                      |       |     |
| E2000 Ceramic<br>E2000 Metal Ferrule<br>FBPT-SC-A6 Tip<br>FBPT-U2-A6 Tip<br>Mil/Aero Guides (with BAP3)<br>Ribbon Tips - Long Reach<br>Ribbon w/ BAP1 |                         | <ul> <li>追加 ◆</li> <li>●</li> <li>●</li> </ul> | Standard Tips (with BAI<br>Standard Tips (with BAI<br>Simplex Long Reach (-L<br>Ribbon Tips | 91)<br>22)<br>) Tips |       |     |

- **光設定の編集** ・ 光設定名をクリックして、[光設定の設定] リストで、編集を希望する光設定を選択します。選択すると、ハイライト表示されます。
  - ウィンドウの左側にある[光設定の編集]ボタンをクリックします。
  - この操作によって、光設定管理パネルが開きます。
  - 必要に応じて、編集を行います。
  - 完了したら、[OK] をクリックします。

#### 光設定の削除

光設定にパスワード保護を追加する

- 光設定名をクリックして、[光設定の設定]リストで、削除を希望する光設定を選択します。選択すると、ハイライト表示されます。
  - ウィンドウの左側にある [光設定の削除] ボタンをクリックします。
  - 本当にプロファイルを削除するかどうかを確認する、ダイアログボックスが表示されます。
  - [はい] をクリックして確認します。リストから、光設定が削除されます。
- ウィンドウの左側にある [パスワード保護の追加] ボタンをクリックします。
- •希望するパスワードを[パスワード]および[確認]フィールドに入力します。
- **[OK]** をクリックします。

#### アーカイブ・オプション

| iberC  | hek | PRO         |
|--------|-----|-------------|
| アイル    | 設定  | ] ヘルプ       |
| イクロ    |     | マイクロスコープ    |
| P-P500 |     | 分析プロファイル    |
|        |     | 光設定         |
|        |     | アーカイブ・オプション |
|        |     | 光バワー・メーター   |
| _      |     | 会社情報        |
|        |     | 作業内容        |
|        |     | 言語          |
|        |     | 1.000       |

**[アーカイブ・オプション]**メニューには、レポートがどのように作成、フォーマットされ、自動生成されたレポートがどこに保存されるかに関する設定があります。

| ⊘FiberChek™        |                                                                  |                                                                                                    |                                                                                                    | . o 🗙 |
|--------------------|------------------------------------------------------------------|----------------------------------------------------------------------------------------------------|----------------------------------------------------------------------------------------------------|-------|
| ファイル 設定 ヘルプ        |                                                                  |                                                                                                    |                                                                                                    |       |
| マイクロスコープ           | チップ                                                              | プロファイル                                                                                                    | イメージ制御                                                                                                    |       |
| FBP-P5000i 🗨       | NEW SC Singlemode のコと                                            | SM UPC (IEC-61300-3-35)                                                                                                    | 倍率 該当しない 自動センタリング 該当しない                                                                                                |       |
|                    | レポートのレイアウト:                                                      | ● 標準<br>○ 統合                                                                                                    |                                                                                                    |       |
|                    | ファイル・フォーマット:                                                     | HTML                                                                                                    |                                                                                                    |       |
|                    | マーカイブ後のレポートまティ                                                   | FiberChak0PO                                                                                                    |                                                                                                    |       |
|                    | アーカイフを注                                                          |                                                                                                    |                                                                                                    |       |
| ок <i>‡р&gt;ел</i> |                                                                  | QuickSave<br>目動<br>合格の場合に目動<br>自動アーカイブおよび QuickSave アーカイブの<br>自動アーカイブのネーミング・バターン<br>例: 0<br>その他の使用可能なフィールド:<br>顧客<br>場所<br>作業者<br>作業者<br>作業者<br>作業者<br>「た業者<br>「な業者<br>「た業者<br>「な業者<br>「た業者<br>「な業者<br>「た業者<br>「たま」」<br>「たま」」<br>「た」」」<br>「た」」」<br>「た」」」<br>「た」」」<br>「た」」」<br>「た」」」<br>「た」」」<br>「た」」」<br>「た」」」<br>「た」」」<br>「た」」」<br>「た」」」<br>「た」」」<br>「た」」」<br>「た」」<br>「た」」」<br>「た」」」<br>「た」」」<br>「た」」」<br>「た」」」<br>「た」」<br>「た」」<br>「た」」」<br>「た」」<br>「た」」<br>「た」」<br>「た」」」<br>「た」」<br>「た」」<br>「た」」<br>「た」」<br>「た」」」<br>「た」」<br>「た」」」<br>「た」」<br>「た」」」<br>「た」」」<br>「た」」<br>「た」」」<br>「た」」<br>「た」」<br>「た」」」<br>「た」」」<br>「た」」」<br>「た」」」<br>「た」」<br>「た」」」<br>「た」」」<br>「た」」」<br>「た」」<br>「た」」」<br>「た」」」<br>「た」」<br>「た」」」<br>「た」」<br>「た」」<br>「た」」」<br>「た」」<br>「た」」<br>「た」」」<br>「た」」<br>「た」」」<br>「た」」」<br>「た」」」<br>「た」」」<br>「た」」」<br>「た」」」<br>「た」」」<br>「た」」」<br>「た」」」<br>「た」」」<br>「た」」」<br>「た」」」<br>「た」」」<br>「た」」」<br>「た」」」<br>「た」」」<br>「た」」」<br>「た」」」<br>「た」」」<br>「た」」」<br>「た」」」<br>「た」」」<br>「た」」」<br>「た」」」<br>「た」」」<br>「た」」」<br>「た」」」<br>「た」」」<br>「」<br>「た」」」<br>「た」」」<br>「」<br>「」<br>「」<br>「」<br>「」<br>「」<br>「」<br>「」<br>「」 | 唱所: [\psf\Home\Documents\UDSU\FiberChekPRO\Archive<br>アクティブ・フィールド:<br>ファイバ(ーID<br>「部語<br>(● 部語)<br>清朝)または(設定) → (作異内容) | 5     |
| 🔷 JDSU             | <ul> <li>□ アーカイブ・サポート・ファイ</li> <li>☑ ScratchView の有効化</li> </ul> | ルの保存                                                                                                    |                                                                                                    |       |

- レポートのレイアウトでは、テストしたそれぞれのファイバーに対してフルページのページを作成する標準レポートや、総合的なレポートから選択できます。統合レポートでは、複数のファイバーをテストして、すべての結果を1つのレポートに統合することができます。
- アーカイブ後のレポート表示機能は、生成した後、レポートをどこに表示するかを FiberChekPROに指定します。FiberChekPRO内部、またはインターネット・ブラウザ に表示することもできますし、まったく表示しないことも可能です。
- フォーマットオプションでは、レポート・ファイルのフォーマットを選択できます。選択肢は HTML または PDF です。HTML レポートは動的です。つまり、表示されるファイバーのイメージと相互作用することができます。PDFレポートは静的ですーすべての情報は固定されています。
- [アーカイブ・サポート・ファイルの保存] ボックスをチェックすると、ファイルを アーカイブする際に、すべてのイメージファイルが個別(低倍率、高倍率、および ScratchView による高倍率)に保存されます。
- [ScratchView の有効化] ボックスをチェックすると、カスタムの ScratchView コント ラスト設定でイメージを表示することが可能で、ベンチトップ・マイクロスコープ でスクラッチを明確にハイライトさせるのに役立ちます。

- アーカイブ方法は、以下のいづれかの内容で設定できます。
  - - 手動: それぞれのファイバーのイメージは、個別にアーカイブされます。すべてのテストをアーカイブしない場合、あるいはまったくアーカイブしていない場合は、この設定を選択します。
  - QuickSave:この方法では、ファイル名を直接 FiberChekPRO に入力することで、 アーカイブ処理を高速化できます。
  - 自動: 分析毎に増加するステップ(例、Fiber-1、Fiber-2、Fiber-3、など)で、そ れぞれのテストを自動的に保存します。
  - **合格の場合に自動**: 合格したテスト結果をそれぞれ自動的に保存します。分析結 果が合格したファイバーだけがアーカイブされます。
  - 自動アーカイブおよび QuickSave アーカイブの場所: [QuickSave]、[自動]、また は[合格の場合に自動]のいずれかのアーカイブ方法を使用する場合に、アーカイ ブする場所を指定できます。
  - 自動アーカイブのネーミング・パターン: [自動] または [合格の場合に自動] を選 択した場合、[設定] メニューにある [会社情報] および [作業情報] フィールドに 基づいて、自動アーカイブのネーミング・パターンを指定できます(ページ34を参 照)。[その他の使用可能なフィールド] のカラムから、[アクティブ・フィールド] のカラムへフィールドを移動することで、自動アーカイブ名に追加することがで きます。[例] フィールドには、ネーミング・パターンがどのように表示されるか が示されます。

| ⊘ FiberChek <sup>™</sup> |                                                                |                                                                                                    |                                                                             | _ 🗆 🗙 |
|--------------------------|----------------------------------------------------------------|----------------------------------------------------------------------------------------------------|-----------------------------------------------------------------------------|-------|
| ファイル 設定 ヘルプ              |                                                                |                                                                                                    |                                                                             |       |
| マイクロスコープ                 | チップ                                                            | プロファイル                                                                                                    | イメージ制御                                                                      |       |
| FBP-P5000i               | NEW SC Singlemode のコヒ                                          | SM UPC (IEC-61300-3-35)                                                                                                    | 倍率 該当しない 自動センタリング 該当しない                                                     |       |
|                          | レポートのレイアウト:                                                    | <ul> <li>● 標準</li> <li>○ 統合</li> </ul>                                                                                                    |                                                                             |       |
|                          | ファイル・フォーマット:                                                   | <ul> <li>● HTML</li> <li>○ PDF</li> </ul>                                                                                                    |                                                                             |       |
|                          | アーカイブ後のレポート表示:                                                 | FiberChekPRO •                                                                                                    |                                                                             |       |
|                          | アーカイブ方法:                                                       | <ul> <li>手動</li> <li>QuickSave</li> <li>目動</li> <li>合格の場合に目動</li> <li>目動アーカイブおよび QuickSave アーカイブの</li> <li>自動アーカイブのネーミング・パターン</li> <li>係:0</li> <li>その他の使用可能なフィールド:</li> <li>顧客<br/>場所</li> <li>作業者</li> </ul> | )場所: \\psf\Home\Documents\UDSU\FiberChekPRO\Arch<br>アクティブ・フィールド:<br>ファイバーID | ives  |
| ок <b>‡</b> 7>ел         |                                                                | 作業ID<br>ケーブルID<br>コネクターID<br>フィールド・セパレーター: <u>バイフン() *</u><br>フィールド値を編集する(分ま、(分定) - (分を<br>フィールド値を編集する(分ま、(分定) - (分を                                                                                           | <ul> <li>通加●</li> <li>● 到除</li> <li>         1(作興内容)     </li> </ul>        | •     |
| 🔷 JDSU                   | <ul> <li>アーカイブ・サポート・ファクジン・</li> <li>ScratchViewの有効化</li> </ul> | イルの保存                                                                                                    |                                                                             |       |

光バワー・メーター

| iberC        | hek ۳۳۰     |   |
|--------------|-------------|---|
| アイル          | 設定へルプ       |   |
| 'イク <b>□</b> | マイクロスコープ    | l |
| BP-P500      | 分析プロファイル    | e |
|              | 光設定         |   |
|              | アーカイブ・オプション |   |
|              | 光バワー・メーター   |   |
|              | 会社情報        |   |
|              | 作業内容        |   |
|              |             |   |
|              | 1000        |   |

[光バワー・メーター] メニューでは、FI-シリーズや MP-シリーズなどの USB 対応 JDSU OPM を使用する際のオプションを設定することができます。

| ∂FiberChek™ |                                                                                     |                                                                             |                   | - 0 × |
|-------------|-------------------------------------------------------------------------------------|-----------------------------------------------------------------------------|-------------------|-------|
| ファイル 設定 ヘルプ |                                                                                     |                                                                             |                   |       |
| マイクロスコープ    | チップ                                                                                 | プロファイル                                                                      | イメージ制御            |       |
| FBP-P5000i  | NEW SC Singlemode のコと                                                               | SM UPC (IEC-61300-3-35)                                                     | 倍率 該当しない 自動センタリング | 該当しない |
|             | ○ OPM 期定値をファイバータ<br>ログ<br>□ 自動ログを有効化<br>自動ログ間隔:<br>ファイル・ディレクトリー:<br>ファイル・ペース名:      | う新とリンク<br>5 秒 ・<br>\\psf\Home\Documents\DSU\FiberChekPRO\A<br>PowerMeterLog | krchives\         |       |
|             | ファイル名のプレビュー: P                                                                      | owerMeterLog-20120422.csv                                                   |                   |       |
|             | 音声<br>一音声の有効化<br>選択した音声<br>()<br>()<br>()<br>()<br>()<br>()<br>()<br>()<br>()<br>() | •                                                                           |                   |       |
| 0K キャンセル    |                                                                                     |                                                                             |                   |       |
| 🔷 JDSU      |                                                                                     |                                                                             |                   |       |

- [OPM 測定値をファイバー分析とリンク] の横にあるボックスをチェックすることで、バワー・メーターの読み取りをファイバー分析と関連付けることができます。バワー・メーターの読み取りを検査レポートに組み込む手順の詳細は、39 ページを参照してください。
- ログセクションでは、バワー・メーターの読み取りの自動ログを設定し、OPM がバワー・メーターの読み取りを取り組む間隔を指定できます。
- 音声機能では、バワー・メーターの読み取りを読み上げることができます。

#### 会社情報

| berC          | hek | PRO                                        |     |
|---------------|-----|--------------------------------------------|-----|
| イル            | 設定  | ] ヘルプ                                      |     |
| イクロ<br>P-P500 |     | マイクロスコープ<br>分析プロファイル<br>光設定<br>アーカイブ・オプション | . 0 |
|               |     | 光バワー・メーター                                  |     |
| _             |     | 会社情報                                       |     |
|               |     | 作業内容<br>言語                                 |     |
|               |     | 10000                                      |     |

[会社情報] メニューでは、会社名や所在地を含めて、組織に関する情報を入力できま す。また、会社の小さいロゴをアーカイブされているすべてのレポートに表示させるこ とができます。

| ⊘FiberChek™  |                                         |                         |                        |      |
|--------------|-----------------------------------------|-------------------------|------------------------|------|
| ファイル 設定 ヘルプ  |                                         |                         |                        |      |
| マイクロスコープ     | チップ                                     | プロファイル                  | イメージ制御                 |      |
| FBP-P5000i 🗨 | NEW SC Singlemode のコと 🤝                 | SM UPC (IEC-61300-3-35) | 倍率 該当しない 自動センタリング 該当しな | 2U ) |
|              | 会社情報         名前         住所         会社ロゴ |                         |                        |      |
| OK キャンセル     |                                         |                         |                        |      |
| 🔷 JDSU       |                                         |                         |                        |      |

#### 作業情報

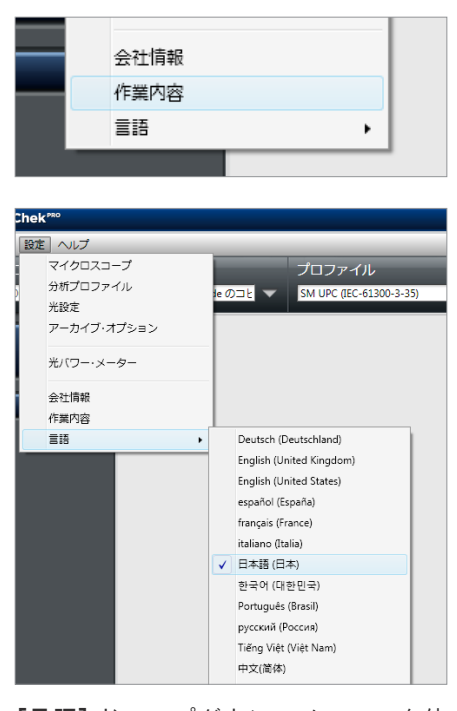

【言語】ドロップダウン・メニューを使 用して、FiberChekPROで使用する言語 を選択することもできます。 [作業情報] メニューでは、現在行っている作業やプロジェクトに関する情報を入力できます。顧客、場所、作業 ID、オペレーター、ケーブルID、ファイバー ID、および作業に関するすべてのコメントを含めることができます。また、作成するアーカイブ・レポートに表示させる 2 つまでの顧客フィールドを追加することもできます。

| ⊘FiberChek™   |                         |                         |                  | _ D <mark>×</mark> |
|---------------|-------------------------|-------------------------|------------------|--------------------|
| ファイル 設定 ヘルプ   |                         |                         |                  |                    |
| マイクロスコープ      | チップ                     | プロファイル                  | イメージ制御           |                    |
| FBP-P5000i 🗨  | NEW SC Singlemode のコヒ 🔻 | SM UPC (IEC-61300-3-35) | 倍率 該当しない 自動センタリン | グ 該当しない            |
|               | 作業由会                    |                         |                  |                    |
|               | 「日来り合                   |                         |                  |                    |
|               | 場所                      |                         |                  |                    |
|               |                         |                         |                  |                    |
|               | 作業者                     |                         |                  |                    |
|               | ケーブルID                  |                         |                  |                    |
|               | コネクターID                 |                         |                  |                    |
|               | ファイバーID                 | 名前:                     | 次: 0             | ステップ: 1            |
|               | 作業コメント                  |                         |                  |                    |
|               |                         |                         |                  |                    |
|               |                         |                         |                  |                    |
|               | カスタム欄・                  |                         |                  |                    |
|               | +                       |                         |                  |                    |
|               |                         |                         |                  |                    |
|               |                         |                         |                  |                    |
|               |                         |                         |                  |                    |
|               |                         |                         |                  |                    |
|               |                         |                         |                  |                    |
|               |                         |                         |                  |                    |
| OK キャンセル      |                         |                         |                  |                    |
|               |                         |                         |                  |                    |
| <b>V</b> JDSU |                         |                         |                  |                    |

# FiberChekPROの使用

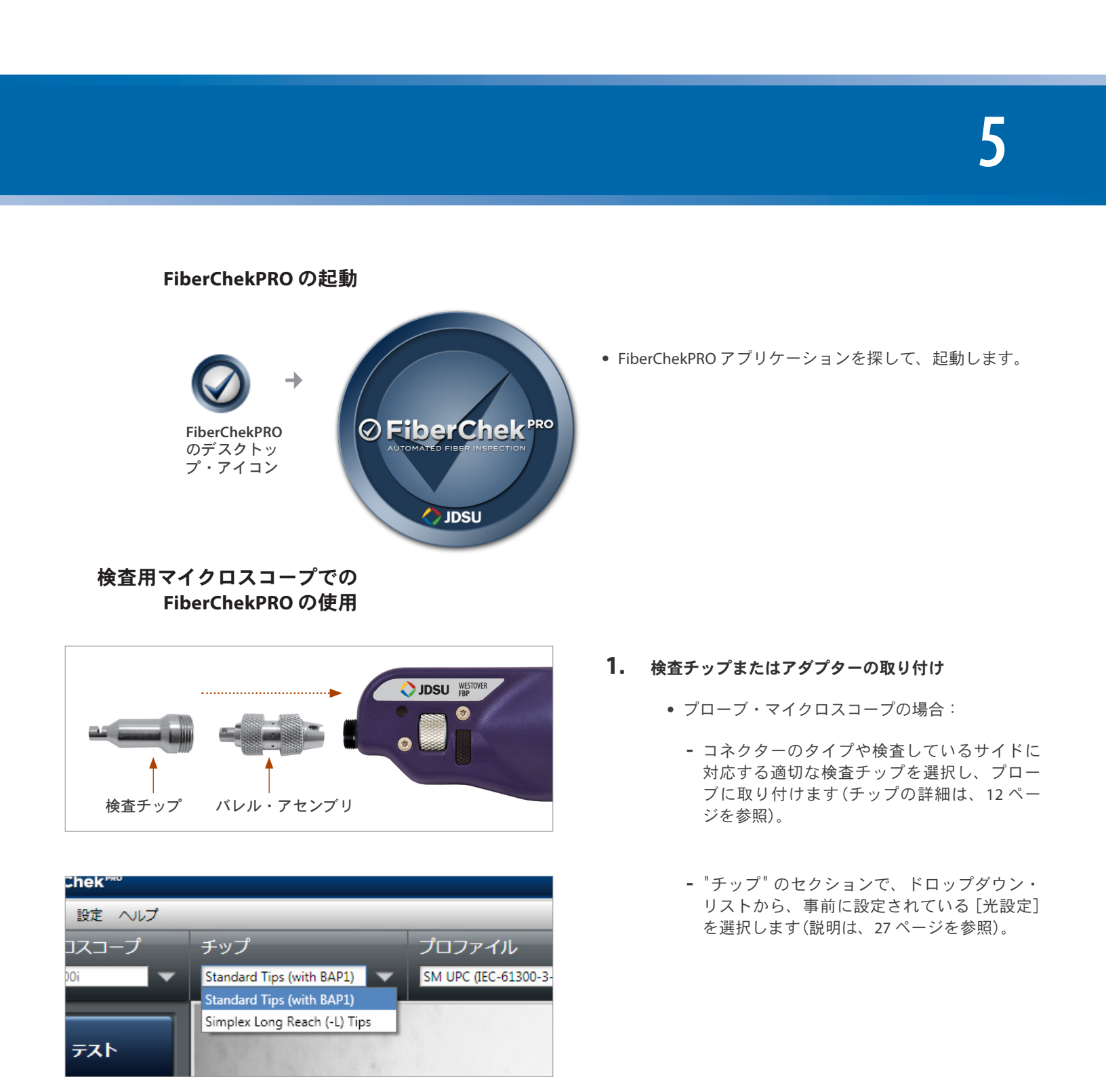

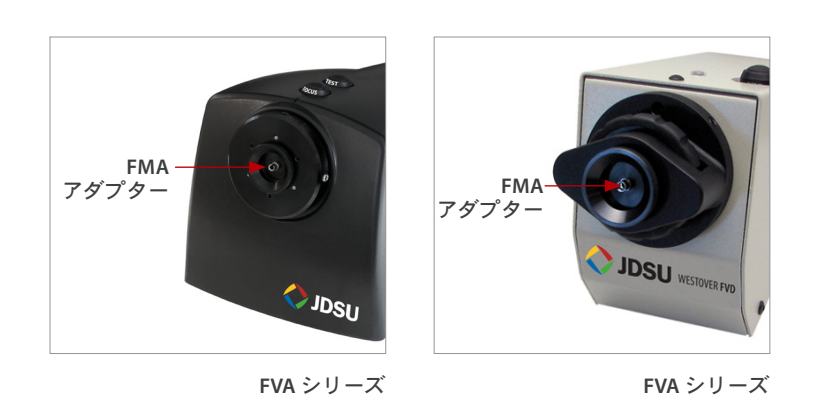

|                  |              | プロファイル                          | イメージ制御 |
|------------------|--------------|---------------------------------|--------|
| Tips (with BAP1) | $\mathbf{T}$ | SM UPC (IEC-61300-3-35)         | 倍率高目   |
|                  |              | SM UPC (IEC-61300-3-35)         |        |
|                  |              | SM APC (IEC-61300-3-35)         |        |
|                  |              | SM PC (IEC-61300-3-35)          |        |
|                  |              | MM (IEC-61300-3-35)             |        |
| CONTRACTOR OF    |              | Ribbon, SM APC (IEC-61300-3-35) |        |
|                  |              | Ribbon, MM (IEC-61300-3-35)     |        |

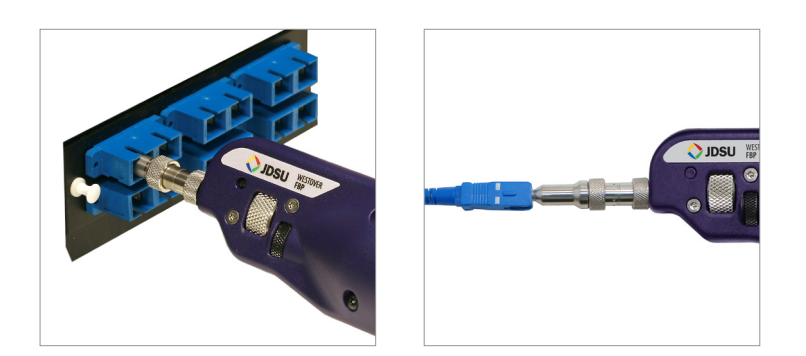

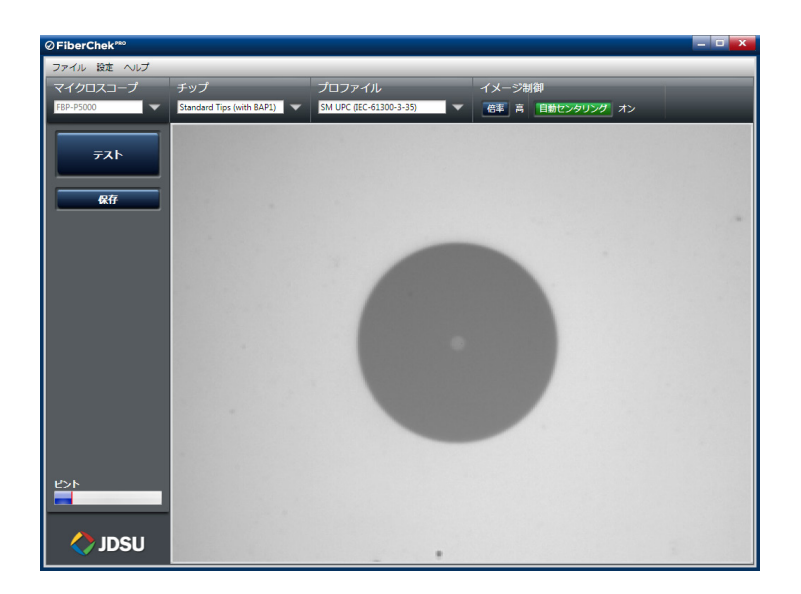

- ベンチトップ・マイクロスコープの場合:
  - コネクターのタイプや検査しているサイドに 対応する適切な検査アダプターを選択し、マ イクロスコープに取り付けます。
  - 光設定セクションで、事前に設定されている[光設定]をドロップダウン・リストから 選択します。使用できる設定が1つしかない 場合は、このセクションはグレイアウトされ ます。

#### 2. プロファイル設定の選択

- 事前に設定されているプロファイル設定のドロップダウン・リストで、検査している該当のコネクターを選択します(プロファイルに関する情報は、22ページを参照)。
- 3. 検査ファイバー
  - プローブをバルクヘッド(プローブ用)に挿入 するか、パッチ・コード・フェルールをプロー ブ・チップに挿入します。

- **4.** 画面でファイバー端面イメージのフォーカスを合わ せる
  - マイクロスコープの[フォーカス制御]を調整して、コンピュータ画面上でファイバー端面のイメージのフォーカスを調整します。

注意:FVA シリーズのマイクロスコープを使用して いる場合、マイクロスコープの[自動フォーカス]ボ タンまたは FiberChekPRO の[イメージ制御] セクショ ンを押して自動フォーカスを有効にすることができ ます。

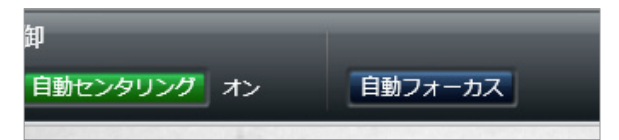

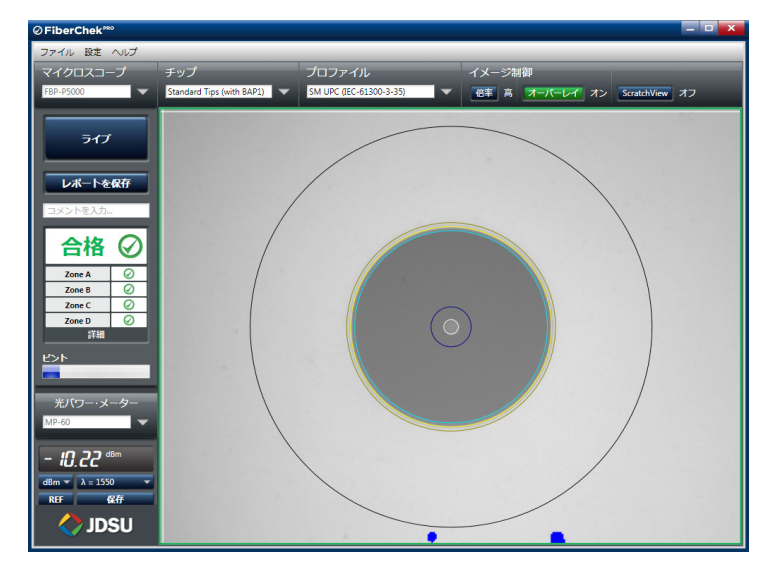

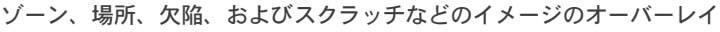

| berChek                   |                                     |                                                 |                                                  |
|---------------------------|-------------------------------------|-------------------------------------------------|--------------------------------------------------|
| (ル 戻る)                    |                                     |                                                 |                                                  |
|                           |                                     |                                                 |                                                  |
| ⊘FiberChek <sup>₽®0</sup> |                                     | ファイバー検査                                         | D SUL                                            |
| 经查定施口                     | 2012/04/22 16                       | 5-50-56                                         |                                                  |
| 会计名                       | 2012/04/22 10                       |                                                 |                                                  |
| 場所                        |                                     |                                                 |                                                  |
| 作業者                       |                                     |                                                 | Ν                                                |
| ファイバー情報                   |                                     |                                                 |                                                  |
| ファイル名                     | test                                |                                                 |                                                  |
| ファイバー・タイプ                 | Simplex                             |                                                 | TAHO                                             |
| 作業 ID                     |                                     |                                                 | 11日本                                             |
| ノアイハー ID<br>コメント          |                                     |                                                 |                                                  |
| <u>- ^ / `</u><br>檜 杏 概 要 |                                     |                                                 |                                                  |
| プロファイル名                   |                                     | SM UPC (IEC-613                                 | 300-3-35)                                        |
| ゾーン                       |                                     | 欠陥                                              | スクラッチ                                            |
| Zone A (0 to 25)          |                                     | 合格                                              | 合格                                               |
| Zone B (25 to 120)        |                                     | 不合格                                             |                                                  |
| Zone C (120 to 130)       |                                     | 合格                                              |                                                  |
| Zone D (130 to 250)       |                                     | 不合格                                             |                                                  |
| 低倍                        | 逐                                   |                                                 | 高倍率                                              |
|                           |                                     |                                                 |                                                  |
| 分析詳細                      | Zone A: <b>[欠陥]</b> 0<br>欠陥の数が 5 を超 | を超える数の欠陥, Zone B:<br>える, Zone D: <b>[欠陥]</b> 欠陥 | <b>[欠陥]</b> 欠陥 > 5 μm, 直径 > 2.0 μm σ<br>> 10 μm. |
| © 2012 IDS Uninhas        | e Corporatio                        | n All rights reserve                            | d ~_≈#1                                          |

#### 5. **テ**スト

- プローブで [QuickCapture] ボタンを押すか、 FiberChekPRO ツールバーで [テスト] ボタンをク リックして、分析を実行します。次のように、 FiberChekPRO ウィンドウ下部で、ステータス・ レポートと共に、テストの進行がレポートされ ます。
  - "検査を実行中…"
  - "イメージのキャプチャーが完了しました。分 析を実行中…"
- テストが完了すると、以下の情報と共に結果が 画面に表示されます。
  - ゾーン、場所、欠陥、およびスクラッチなどのイメージのオーバーレイ

| コメントを入力… | - 1       |
|----------|-----------|
| 不合格      | ⊗ .       |
| Zone A   | 8         |
| Zone B   | 8         |
| Zone C   | $\oslash$ |
| Zone D   | 8         |
| 詳細       |           |

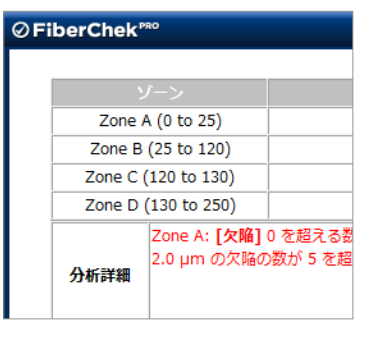

各ゾーンに固有のテスト結果 (合格または不合格)

- テスト結果 (合格または不合格)
- テスト結果(合格または不合格)
- それぞれのゾーンに対する特定のテスト結果
- 詳細ボタン:それぞれのゾーンにおける分析 詳細に関する特定の詳細については、このボ タンをクリックしてください。

#### 6. コメントの追加とレポートの保存

- [レポートの保存]ボタンの下にあるコメント・ ボックスをクリックし、必要であれば、個別の コメントを入力します。
- [レポートの保存] ボタンをクリックし、ダイア ログボックスにファイル名を入力して、[保存] をクリックします。

**注意:**アーカイブ後にレポートを表示するように選 択していると、FiberChekPRO は保存したレポートの コピーを表示します。

FiberChekPRO レポート

その他のデバイス プラット フォームでの FiberChekPRO および P5000i の使用 P5000i デジタル分析マイクロスコープは、複数の JDSU 携帯用テスト・プラットフォーム で動作し、ファイバーの端面のイメージをすぐにキャプチャー、分析、等級付けして、 合否結果を判定し、認定レポートを生成することができます。P5000i は、FiberChekPRO の場合と類似の方法でこれらのプラットフォームで動作します。ユーザーは、必ずどの プロファイルに対してテストを行い、どのチップを取り付けるかを指定する必要があ りますi(手順やオプション・メニューを参照)。他のデバイス・プラットフォームでの P5000i の使用については、それぞれのツールやプラットフォームのユーザー・マニュア ルを参照してください。それぞれの JDSU テスト・プラットフォームには独自のユーザ ー・インターフェースがありますが、すべてのプラットフォームに検査や分析のための 共通のコントロールがあります。

**互換性があるプラットフォーム** - P5000i が接続できる他のプラットフォームには、以下 がありますが、これらに限られるわけではありません。

- MTS/T-BERD 2000
- MTS/T-BERD 4000
- MTS/T-BERD 6000
- MTS/T-BERD 5800
- HST-3000

P5000i を使用できる JDSU プラットフォームには、IEC-61300-3-35 の要件に適合するプロ ファイルが事前にロードされています。以下のように、FiberChekPRO を使用して新しい プロファイルを作成し、JDSU テスト・プラットフォームにエクスポートすることができ ます。

- FiberChekPRO で新しいプロファイルを作成し (22 ページを参照)、アプリケーションを終了します。
- Windows の Explorer を使用して、FiberChekPRO のインストール・フォルダ (デフォ ルトでは C:\*Program Files\*JDSU\*FiberChekPRO) を参照します。
- **3.** 「Profiles Shortcut」という名前のフォルダを選択します(この操作で、FiberChekPRO のすべてのプロファイルのフォルダが開きます)。
- **4.** テスト・プラットフォームに追加したいプロファイルをコピーして、持ち運びできる USB メモリー・スティックに保存します。
- **5.** USB メモリー・スティックをテスト・プラットフォームに接続し、プロファイルの ファイルを手動で、プラットフォームで指定される場所に保存します。
- 光設定 光設定によって、P5000iが該当するチップで最適なパフォーマンスに設定されます。プローブに取り付けられている検査チップのタイプに最適な光設定を選択できます。FiberChekPROを使用して、P5000iにさらに設定を追加することができます。P5000iは、選択した光設定によって事前に設定された状態で納品され、最大で10のアクティブな光設定(設定/光設定のウィンドウで表示できます)を直接マイクロスコープに保存できます。これは、マイクロスコープをJDSUと互換性がある他のテスト・プラットフォームに接続した場合、光設定を使用できるようにするためです。

デフォルトの光設定や新しい光設定の作成の詳細については、27ページの「光設定」の セクションを参照してください。

USB 光パワー・メーターでの FiberChekPRO の使用 FiberChekPRO は、MP-シリーズおよび FI-シリーズを含めて、すべての JDSU USB 光パワ ー・メーターと互換性があります。OPM をコンピュータに取り付けると、光パワー・メ ーターが表示されます。

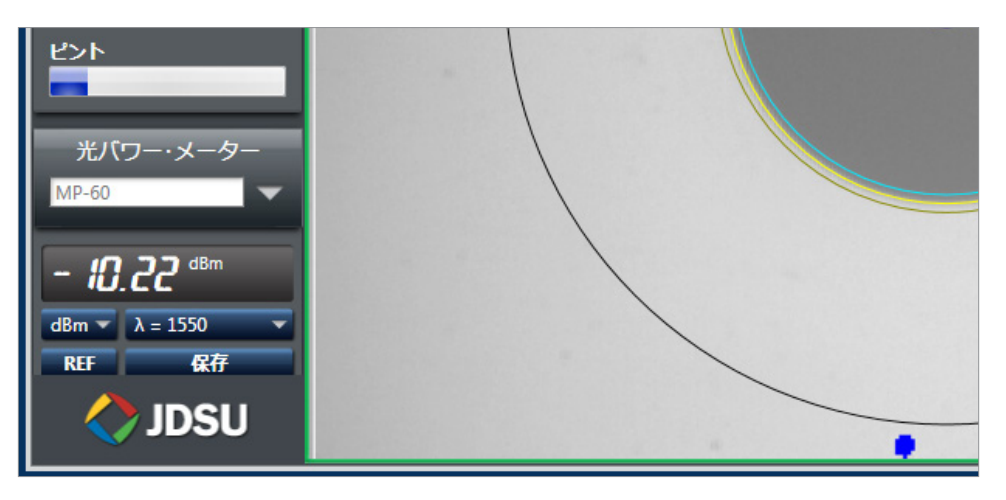

FiberChekPROは、どのモデルがコンピュータにつながれたかを自動的に検出します。複数の OPM が取り付けられた場合、ドロップダウン・メニューが有効になり、異なるデバ イスから選択できます。

パワーの読み取りは、デバイスのドロップダウン・メニューの下に表示されます。青い ドロップダウン・メニューから、測定のタイプ (dBm、dB、mW) および波長 (780、820、 980、1300、1310、1480、1490、1550、1625 nm) を選択できます。

[REF] ボタンで、dB 単位で測定されるリンク損失テストにおける相対パワー(減衰)を測 定できます。ソフトウェアの [REF] ボタンを押すだけで、参照測定の読み取り(dB 単位) を「ゼロアウト」できます。

**注意:**MP-シリーズのデバイスにある物理的なボタンを 3 秒以上押し続けることで、参照 することができます。参照が行われると、確認の意味で音が鳴ります。

[λ] ボタンでは、テストに必要な波長を選択できます。

**[保存]** ボタンでは、読み取りやコメントを.CSV log にキャプチャーすることができます。ログの場所は、[設定/光パワー・メーター] メニューで指定できます。[メモ] フィールドで、保存している読み取りに関するコメントを追加できます。

注意:USB OPM デバイスのボタンを押すだけで、簡単にログを記録することも可能です。

パワー・メーターの読み取りを、検査レポートに組み込むことも可能です。これを有効 にするには、まず[設定/光パワー・メーター]メニューへ移動し、[OPM 測定値をファ イバー分析とリンク]と記されているボックスにチェックを入れ、[OK]をクリックしま す。これを設定したら、以下のステップを実行します。

- 1.ファイバーの端面で分析を実行します。
- 2. ファイバーの端面を OPM へ挿入し、測定を行います。
- 3. [保存] ボタンを押します(複数のパワー読み取りを保存可能)。
- 4. [レポートの保存] ボタンを押します。

### 一般情報

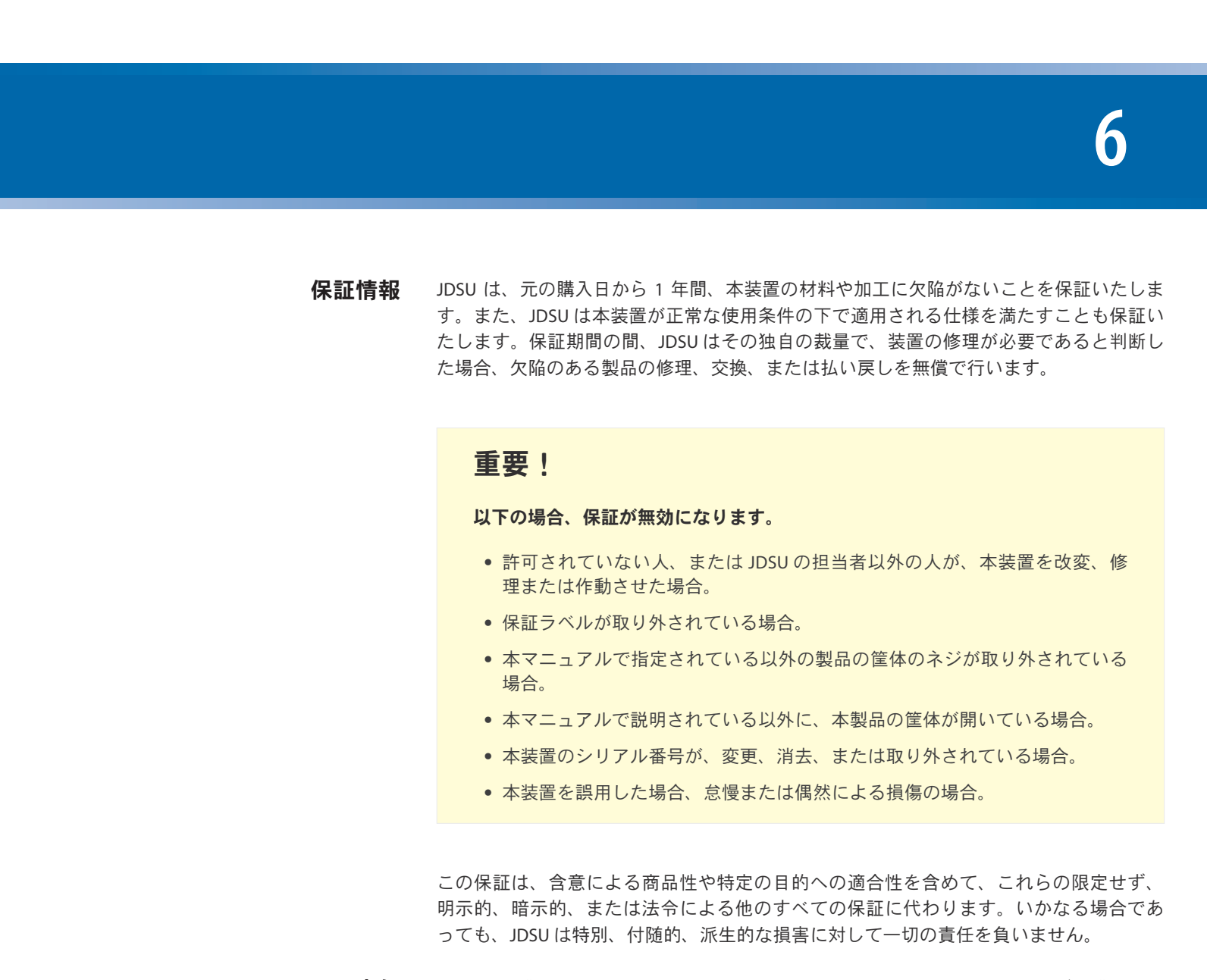

**責任** JDSUは、購入された製品の使用に起因する損害に対して一切の補償を行わず、購入され た製品が接続される他のアイテムの性能や、購入された製品がその一部となるすべての システムの動作における不具合に対して一切の責任を負いません。JDSUは、本製品、な らびに付随する付属品やソフトウェアの不適切な使用や許可を受けていない修正に起因 する損害に対して一切の補償を行いません。

- 除外 JDSUは、いつでも一切の義務を負うことなく本製品の設計や構成を変更し、購入された ユニットに任意の変更を実施する権利を有します。JDSU製品で使用しているヒューズ、 パイロットランプ、バッテリーは、本保証の対象とはなりません。
- **認定** JDSUは、本装置が、工場から出荷された時点で発効されている仕様に適合していることを認めます。

# **技術サポートおよび顧客** 技術サポートおよび顧客サポートについては、JDSUまでお問い合わせください。以下の サポートへの連絡 情報が用意されていることを確認してください。

- 製品の名前およびシリアル番号(該当する場合)、ならびに問題に関する詳しい説明
- 使用しているコンピュータのタイプ
- 使用しているオペレーティング・システム

#### 問い合わせ先情報 JDSU

Communications Test and Measurement One Milestone Center Ct. Germantown, MD 20876 USA 電話: 866-288-3762 または301-353-9216 電子メール: tac@jdsu.com Web: www.jdsu.com/inspect 点検および修理 JDSUは、購入の日から5年間、製品の点検および修理を提供することを約束いたします。

#### 点検および修理のための装置の送付方法:

- **1.** JDSU カスタマーケアまでお電話ください。サポート担当者が、装置の点検、修理 が必要であるか判断します。
- 2. JDSU に装置を送付する必要がある場合、サポート担当者が返品承認 (RMA) 番号と 返送先住所を発行します。
- **3.** ユニットに内部記憶装置がある場合、ユニットを修理で返送する前に、必ずデータ をバックアップしてください。
- **4.** 可能であれば、装置を元の出荷用梱包材で梱包します。必ず、確認された問題や状況に関する詳細な記述またはレポートを同封してください。
- 5. 運送料前払いで、サポート担当者から伝えられた住所宛てに装置を返送してください。運送用コンテナの外側に、必ず RMA 番号を明記してください。JDSU は、RMA 番号が明記されていないパッケージの受け取りを拒否し、返送する権利を有します。
- 6. 修理が終わると、装置は修理レポートと共に発送されます。装置に保証が適用されない場合、このレポートに記載されている経費がお客様に請求されます。装置に保証が適用される場合、お客様への送付に関する費用はJDSUが負担いたします。輸送保険は、お客様の負担となります。

#### 試験および測定地域セールス

| 北米                    | 南米                    | アジア太平洋地域             | ヨーロッパ、中東及びアフリカ         | www.jdsu.com/inspect |
|-----------------------|-----------------------|----------------------|------------------------|----------------------|
| 無料通話:1 866 228 3762   | 電話:+1 954 688 5660    | 電話:+852 2892 0990    | 電話:+49 7121 86 2222    |                      |
| ファックス:+1 301 353 9216 | ファックス:+1 954 345 4668 | ファックス:+852 2892 0770 | ファックス:+49 7121 86 1222 |                      |

本文書に記載されている製品の仕様および説明は、予告なく変更される場合があります。© 2012 JDS Uniphase Corporation。

ZP-PKG-0583 REV 0